# Контроллер доступа с функцией распознавания лиц

Руководство пользователя

#### Общие сведения

В данном руководстве описаны процедуры установки и основные операции с контроллером доступа с функцией распознавания лиц (далее – «контроллер доступа»).

#### Инструкции по технике безопасности

В руководстве могут встречаться следующие разделенные на категории условные обозначения с определенным значением.

| Условное<br>обозначение | Значение                                                                   |  |
|-------------------------|----------------------------------------------------------------------------|--|
| Примечание              | Дополнительная информация, служащая для акцентирования внимания на тексте. |  |

#### История редакций

| Версия | Содержание редакции | Дата выпуска     |
|--------|---------------------|------------------|
| V1.0.0 | Первый выпуск       | Август 2019 года |

#### О руководстве

- Данное руководство используется только для ознакомления. В случае несоответствия между руководством и фактическим продуктом, последний имеет решающее значение.
- Мы не несем ответственности за какие-либо убытки, вызванные действиями, несоответствующими руководству.
- Руководство обновляется в соответствии с актуальным законодательством в соответствующих регионах. Более подробную информацию см. в бумажном руководстве пользователя, на компактдиске, на нашем официальном вебсайте или с помощью QR-кода. При наличии несоответствий между руководством пользователя в бумажном формате и электронной версией, электронная версия имеет решающее значение.
- Любой дизайн и программное обеспечение могут быть изменены без предварительного письменного уведомления. Обновления продукта могут вызвать некоторые различия между фактическим продуктом и руководством. Чтобы получить последнее программное обеспечение или дополнительную документацию, свяжитесь со службой поддержки.
- Возможны отклонения в отношении технических данных, функций и описании операций, а также опечатки. При наличии каких-либо сомнений или разногласий, обратитесь к нам за окончательным разъяснением.
- Обновите программное обеспечение для чтения или используйте другое общедоступное программное обеспечение, если руководство (в формате PDF) невозможно открыть.
- Все торговые знаки и зарегистрированные торговые марки, упоминаемые в данном
- документе, являются собственностью соответствующих правообладателей.
- При возникновении каких-либо проблем в процессе эксплуатации устройства, посетите наш вебсайт, свяжитесь с поставщиком или службой поддержки.
- При наличии каких-либо сомнений или разногласий, обратитесь к нам за окончательным разъяснением.

#### Важные меры предосторожности и предупреждения

Данная глава охватывает правильное обращение с контроллером доступа, информация о предотвращении опасности и порчи имущества. Перед тем, как приступить к эксплуатации контроллера доступа, внимательно изучите данные указания, следуйте им при работе и сохраните их, чтобы можно было обратиться к ним в будущем.

#### Требования к эксплуатации

- Не размещайте и не устанавливайте контроллер доступа в местах, подверженных воздействию прямых солнечных лучей или вблизи отопительных приборов.
- Не устанавливайте контроллер доступа на влажном, пыльном, или покрытом копотью месте.
- Удерживайте контроллер доступа в горизонтальном положении на устойчивой поверхности, чтобы избежать его падения.
- Не подвергайте контроллер доступа воздействию каким-либо жидкостей; не ставьте на него какие-либо предметы, наполненные жидкостью, чтобы предотвратить попадание жидкости внутрь контроллера доступа.
- Устанавливайте контроллер доступа в местах с хорошей вентиляцией; не перекрывайте вентиляционные отверстия.
- Используйте контроллер доступа только в пределах номинального диапазона входа и выхода питания.
- Не разбирайте контроллер доступа.
- Транспортировка, эксплуатация и хранение контроллера доступа должны осуществляться при допустимой влажности и температуре.

#### Требования к электропитанию

- Неправильное обращение с аккумулятором может привести к возгоранию или взрыву.
- При замене используйте аккумуляторы одного типа.
- Используйте рекомендуемые для вашего региона кабели питания, соответствующие номинальным спецификациям.
- Используйте адаптер питания, идущий в комплекте с контроллером доступа; в противном случае возможно травмирование и повреждение устройства.
- Источник питания должен соответствовать требованиям стандарта безопасного сверхнизкого напряжения (SELV) и должен иметь номинальное напряжение, соответствующее требованиям к ограниченным источникам питания по IEC60950-1.
   Обратите внимание на то, что требования к электропитанию указываются в маркировке устройства.
- Подключайте устройство (с категорией конструкции I) к сетевым розеткам с защитным заземлением.
- Приборный соединитель является разъединяющим устройством. При обычной эксплуатации используйте угол, облегчающий работу.

# Содержание

| Введение                                      | I  |
|-----------------------------------------------|----|
| Важные меры предосторожности и предупреждения | II |
| 1 Обзор                                       | 1  |
| 1.1 Введение                                  | 1  |
| 1.2 Особенности                               | 1  |
| 1.3 Размеры и компоненты                      | 1  |
| 2 Установка                                   | 6  |
| 2.1 Подключение кабелей                       | 6  |
| 2.2 Установка                                 | 7  |
| 3 Работа в системе                            | 9  |
| 3.1 Инициализация                             | 9  |
| 3.2 Окно режима ожидания                      | 9  |
| 3.3 Режимы разблокировки                      | 11 |
| 3.3.1 Карты                                   | 11 |
| 3.3.2 Изображения лиц                         | 11 |
| 3.3.3 Отпечатки пальцев                       | 11 |
| 3.3.4 Пароли пользователей                    | 11 |
| 3.3.5 Пароль администратора                   |    |
| 3.4 Главное меню                              |    |
| 3.5 Управление пользователями                 | 14 |
| 3.5.1 Добавление новых пользователей          | 14 |
| 3.5.2 Просмотр информации о пользователях     |    |
| 3.6 Управление доступом                       |    |
| 3.6.1 Управление периодами                    | 17 |
| 3.6.2 Разблокирование                         |    |
| 3.6.3 Настройка сигнализации                  | 21 |
| 3.6.4 Статус двери                            |    |
| 3.6.5 Продолжительность разблокирования       |    |
| 3.7 Сетевая связь                             |    |
| 3.7.1 IP-адрес                                |    |
| 3.7.2 Настройки серийных портов               | 24 |
| 3.7.3 Настройка Wiegand                       | 24 |
| 3.8 Система                                   |    |
| 3.8.1 Время                                   | 25 |
| 3.8.2 Параметры распознавания лиц             |    |
| 3.8.3 Настройка режима заполнения светом      |    |
| 3.8.4 Настройка яркости при заполнении светом |    |
| 3.8.5 Регулировка звука                       |    |
| 3.8.6 Настройка яркости ИК-подсветки          |    |
| 3.8.7 Параметры отпечатков пальцев            |    |
| 3.8.8 Сброс до заводских настроек             |    |

| 3.8.9 Перезагрузка                        |    |
|-------------------------------------------|----|
| 3.9 USB                                   |    |
| 3.9.1 Экспортирование на USB-устройство   |    |
| 3.9.2 Импортирование с USB-устройства     |    |
| 3.9.3 Обновление с помощью USB-устройства |    |
| 3.9.4 Функции                             |    |
| 3.9.5 Настройки приватности               |    |
| 3.9.6 Данные о результатах                |    |
| 3.10 Запись                               |    |
| 3.11 Автоматическое тестирование          |    |
| 3.12 Информация о системе                 |    |
| 4 Работа с веб-интерфейсом                |    |
| 4.1 Инициализация                         |    |
| 4.2 Авторизация                           |    |
| 4.3 Смена пароля                          |    |
| 4.4 Каналы сигнализации                   |    |
| 4.4.1 Настройка каналов сигнализации      |    |
| 4.4.2 Журнал сигналов тревоги             |    |
| 4.5 Объем данных                          |    |
| 4.6 Настройки видео                       |    |
| 4.6.1 Скорость передачи данных            |    |
| 4.6.2 Изображения                         |    |
| 4.6.3 Экспозиция                          |    |
| 4.6.4 Обнаружение движения                |    |
| 4.6.5 Настройка громкости звука           |    |
| 4.6.6 Режим изображений                   |    |
| 4.7 Детекция лиц                          |    |
| 4.8 Настройка сети                        | 51 |
| 4.8.1 TCP/IP                              | 51 |
| 4.8.2 Порт                                |    |
| 4.8.3 P2P                                 |    |
| 4.9 Управление безопасностью              | 55 |
| 4.9.1 Полномочия для IP                   | 55 |
| 4.9.2 Системы                             |    |
| 4.9.3 Управление пользователями           |    |
| 4.9.4 Обслуживание                        | 57 |
| 4.9.5 Управление конфигурацией            | 57 |
| 4.9.6 Обновление                          |    |
| 4.9.7 Информация о версии                 |    |
| 4.9.8 Онлайн-пользователи                 |    |
| 4.10 Системный журнал                     | 59 |
| 4.10.1 Журналы запросов                   |    |
| 4.10.2 Резервное копирование журналов     |    |
| 4.11 Журнал администратора                |    |
| 4.12 Выход                                |    |
| 5 Настройка Smart PSS                     | 61 |

| 5.1 Авторизация                                | 61 |
|------------------------------------------------|----|
| 5.2 Добавление устройств                       | 61 |
| 5.2.1 Автоматический поиск                     | 61 |
| 5.2.2 Добавление вручную                       | 62 |
| 5.3 Добавление пользователей                   | 63 |
| 5.3.1 Выбор типа карты                         | 64 |
| 5.3.2 Добавление одного пользователя           | 65 |
| 5.4 Добавление группы дверей                   |    |
| 5.5 Настройка разрешений на доступ             | 68 |
| 5.5.1 Разрешения по группам дверей             | 68 |
| 5.5.2 Разрешения по ID пользователей           | 70 |
| Приложение 1 Рекомендации по кибербезопасности | 72 |

## 1.1 Введение

Контроллер доступа представляет собой панель управления доступом, которая поддерживает разблокировку с помощью изображений лиц, паролей, отпечатков пальцев, карт, а также их комбинаций.

# 1.2 Особенности

- Поддержка разблокировки с помощью изображений лиц, IC-картам и паролям; разблокировка по периоду.
- Устройство распознавания лиц; первым происходит распознавание самого большого лица среди тех, которые одновременно появляются на экране; максимальный размер лица можно настроить в веб-интерфейсе.
- Объектив с разрешением 2 Мп, широким углом обзора и WDR; с автоматическим/ручным заполнением цветом
- Расстояние от лица до камеры: 0,3–2,0 м; рост человека: 0,9–2,4 м.
- С помощью алгоритма распознавания лиц терминал может распознавать более 360 положений на лице человека.
- Точность верификации лиц >99,5%; низкий уровень ложных распознаваний.
- Поддержка распознавания профиля; угол профиля: 0°–90°
- Поддержка детекции витальности.
- Поддержка тревоги принуждения и тампера.
- Поддержка общих пользователей, принуждения, патрулей, черного списка, VIPпользователей, гостей и лиц с ограниченными возможностями.
- 4 режима отображения статуса разблокировки и различные режимы голосовых указаний.

## 1.3 Размеры и компоненты

Существует два типа контроллеров доступа: 7-дюймовые и 10-дюймовые. См. рисунки от 1-1 до 1-4.

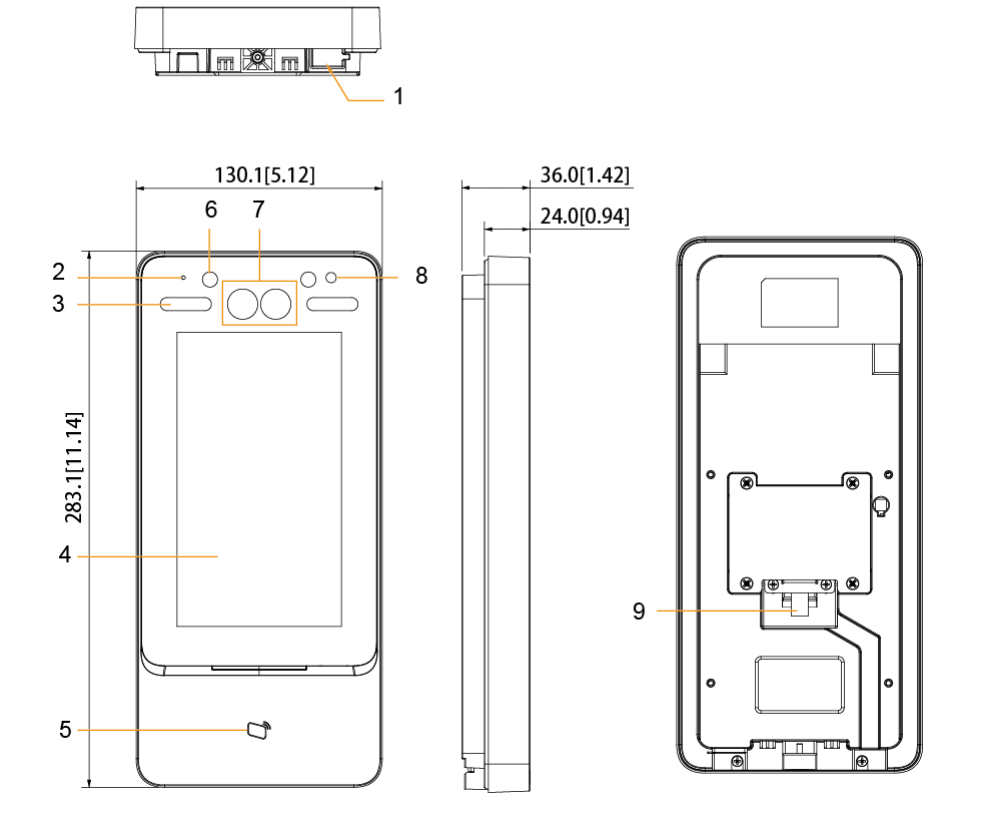

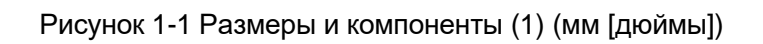

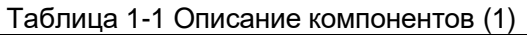

| N⁰ | Название                   | N⁰ | Название       |
|----|----------------------------|----|----------------|
| 1  | USB-порт                   | 6  | ИК-светодиод   |
| 2  | Микрофон                   | 7  | Двойная камера |
| 3  | Источник белого<br>света   | 8  | Фототранзистор |
| 4  | Дисплей                    | 9  | Вход кабеля    |
| 5  | Место<br>сканирования карт | 10 | _              |

Рисунок 1-2 Размеры и компоненты (2) (мм [дюймы])

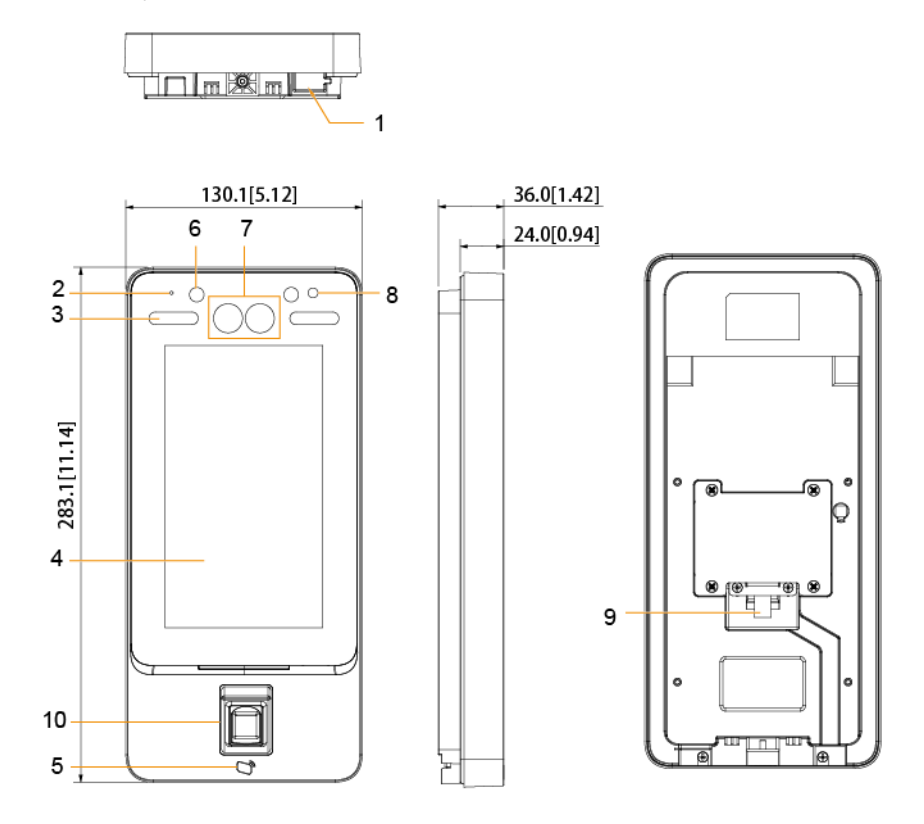

Таблица 1-2 Описание компонентов (2)

| N⁰ | Название                   | N⁰ | Название                     |
|----|----------------------------|----|------------------------------|
| 1  | USB-порт                   | 6  | ИК-светодиод                 |
| 2  | Микрофон                   | 7  | Двойная камера               |
| 3  | Источник белого<br>света   | 8  | Фототранзистор               |
| 4  | Дисплей                    | 9  | Вход кабеля                  |
| 5  | Место<br>сканирования карт | 10 | Сенсор отпечатков<br>пальцев |

## 10-дюймовый контроллер доступа

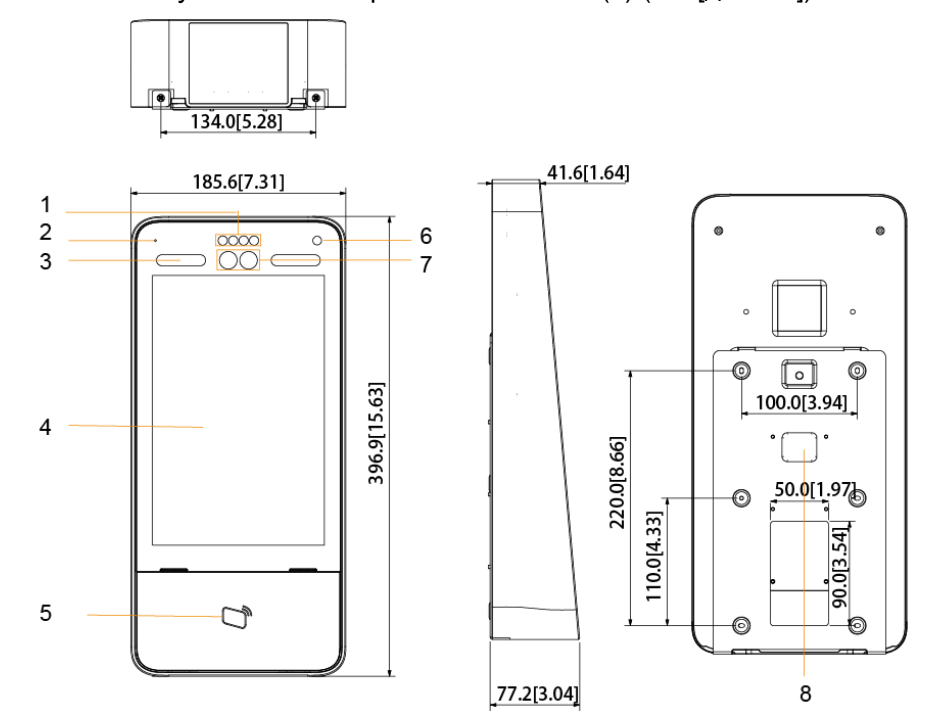

Рисунок 1-3 Размеры и компоненты (3) (мм [дюймы])

Таблица 1-3 Описание компонентов (3)

| N⁰ | Название                   | N⁰ | Название       |
|----|----------------------------|----|----------------|
| 1  | ИК-светодиод               | 6  | Фототранзистор |
| 2  | Микрофон                   | 7  | Двойная камера |
| 3  | Источник белого<br>света   | 8  | Вход кабеля    |
| 4  | Дисплей                    | 9  | -              |
| 5  | Место<br>сканирования карт | 10 | -              |

| Рисунок 1-4 Размеры и компоненты | (4) | (мм | [дюймы | I]) |
|----------------------------------|-----|-----|--------|-----|
|----------------------------------|-----|-----|--------|-----|

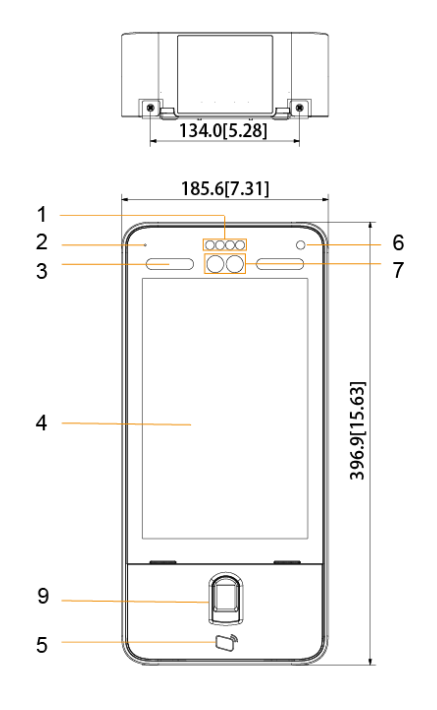

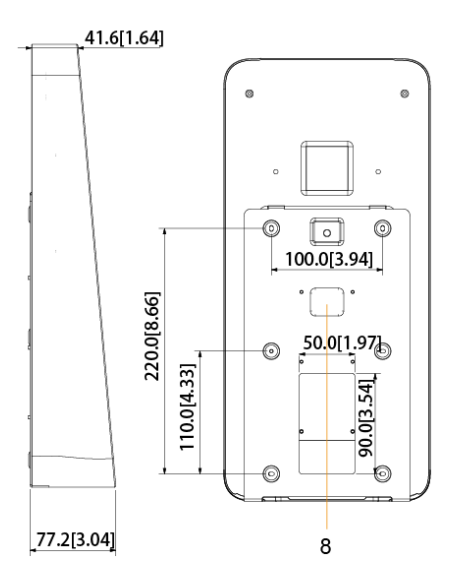

| N⁰ | Название                   | N⁰ | Название                  |
|----|----------------------------|----|---------------------------|
| 1  | ИК-светодиод               | 6  | Фототранзистор            |
| 2  | Микрофон                   | 7  | Двойная камера            |
| 3  | Источник белого<br>света   | 8  | Вход кабеля               |
| 4  | Дисплей                    | 9  | Сенсор отпечатков пальцев |
| 5  | Место<br>сканирования карт | 10 | -                         |

Таблица 1-4 Описание компонентов (4)

# 2 установка

# 2.1 Подключение кабелей

К контроллеру доступа необходимо подключать различные устройства, например, сирены, считыватели или дверные контакты. Информацию о подключении кабелей см. в таблице 2-1.

| Порт | Цвет кабеля | Название кабеля | Описание                                                                                                    |  |  |
|------|-------------|-----------------|----------------------------------------------------------------------------------------------------|--|--|
|      | Черный      | RD-             | Отрицательный электрод источника питания внешнего считывателя карт                                                                                                    |  |  |
|      | Красный     | RD+             | Положительный электрод источника питания внешнего считывателя карт                                                                                                    |  |  |
|      | Синий       | CASE            | Вход тревоги принуждения внешнего считывателя карт                                                                                                    |  |  |
|      | Белый       | D1              | Вход Wiegand D1 (подключение к внешнему<br>считывателю карт)/выход (подключение к<br>контроллеру)                                                                                                    |  |  |
|      | Зеленый     | D0              | Вход Wiegand D0 (подключение к внешнему<br>считывателю карт)/выход (подключение к<br>контроллеру)                                                                                                    |  |  |
|      | Коричневый  | LED             | Подключение к входу внешнего считывателя карт                                                                                                    |  |  |
| CON1 | Желтый      | В               | <ul> <li>Вход отрицательного электрода RS-485<br/>(подключение к внешнему считывателю карт)/выход<br/>(подключение к контроллеру или модулю контроля<br/>безопасности двери)</li> <li>Если модуль безопасности активирован, вам<br/>необходимо отдельно приобрести модуль<br/>безопасности контроля доступа. Для модуля<br/>безопасности требуется отдельный источник<br/>питания.</li> <li>Если модуль безопасности активирован, кнопка<br/>выхода, управление блокировкой и функция<br/>отпечатков пальцев будут недоступны.</li> </ul>       |  |  |
|      | Фиолетовый  | A               | <ul> <li>Вход положительного электрода RS-485<br/>(подключение к внешнему считывателю карт)/выход<br/>(подключение к контроллеру или модулю контроля<br/>безопасности двери).</li> <li>Если модуль безопасности активирован, вам<br/>необходимо отдельно приобрести модуль<br/>безопасности контроля доступа. Для модуля<br/>безопасности требуется отдельный источник<br/>питания.</li> <li>Опсе Если модуль безопасности активирован,<br/>кнопка выхода, управление блокировкой и<br/>функция отпечатков пальцев будут недоступны.</li> </ul> |  |  |

| Таблица 2-1 Описан | ние портов |
|--------------------|------------|
|--------------------|------------|

| Порт | Цвет кабеля            | Название кабеля | Описание                                             |
|------|------------------------|-----------------|------------------------------------------------------|
|      | Белый и<br>красный     | ALARM1_NO       | Нормально разомкнутый выходной порт Alarm 1          |
|      | Белый и<br>оранжевый   | ALARM1_COM      | Общий выходной порт Alarm 1                          |
|      | Белый и синий          | ALARM2_NO       | Нормально разомкнутый выходной порт Alarm 2          |
|      | Белый и серый          | ALARM2_COM      | Общий выходной порт Alarm 2                          |
| CON2 | Белый и<br>зеленый     | GND             | Подключается к общему порту GND                      |
|      | Белый и<br>коричневый  | ALARM1          | Входной порт Alarm 1                                 |
|      | Белый и<br>желтый      | GND             | Подключается к общему порту GND                      |
|      | Белый и<br>фиолетовый  | ALARM2          | Входной порт Alarm 2                                 |
|      | Черный и<br>красный    | RX              | Порт получения RS-232                                |
|      | Черный и<br>оранжевый  | тх              | Порт отправки RS-232                                 |
|      | Черный и<br>синий      | GND             | Подключается к общему порту GND                      |
| CONS | Черный и<br>серый      | SR1             | Используется для детекции контакта с дверью          |
| CON3 | Черный и<br>зеленый    | PUSH1           | Кнопка открывания двери на двери № 1                 |
|      | Черный и<br>коричневый | DOOR1_COM       | Общий порт управления блокировкой                    |
|      | Черный и<br>желтый     | DOOR1_NO        | Нормально разомкнутый порт управления<br>блокировкой |
|      | Черный и<br>фиолетовый | DOOR1_NC        | Нормально замкнутый порт управления блокировкой      |

# 2.2 Установка

Способы установки моделей А и В одинаковы. Убедитесь в том, что расстояние между объективом и землей составляет 1,4 метра. См. рисунок 2-1.

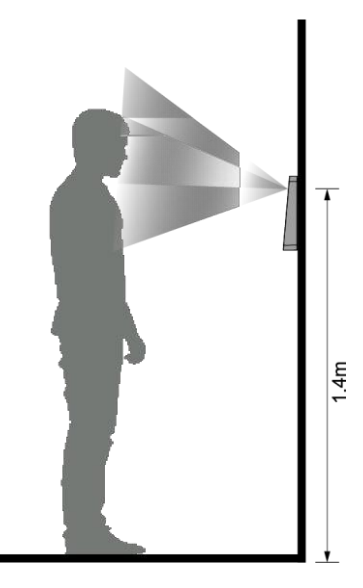

Рисунок 2-2 Схема установки

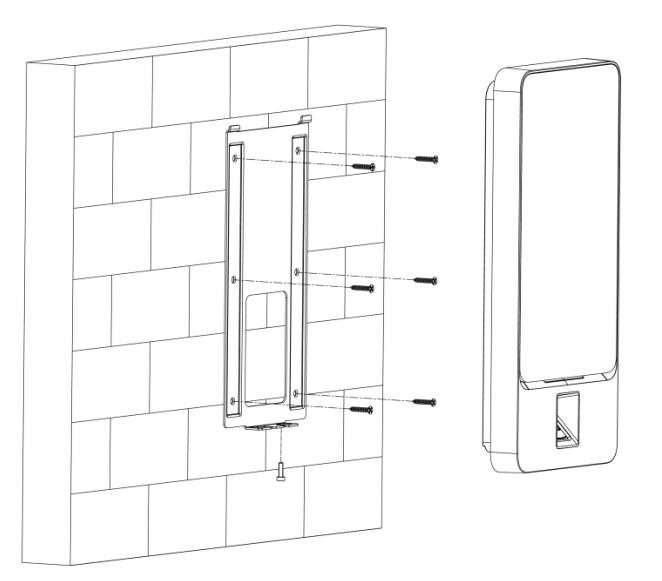

#### Процедуры установки

- <u>Шаг 1</u> Просверлите семь отверстий (шесть для установки кронштейна и один для входа кабеля) в соответствии с отверстиями на кронштейне.
- <u>Шаг 2</u> Зафиксируйте кронштейн на стене, вставив дюбели в шесть установочных отверстий кронштейна.
- Шаг 3 Подсоедините кабели контроллера доступа. См. Раздел 2.2 «Подключение кабелей».
- Шаг 4 Повесьте контроллер доступа на крючок кронштейна.
- <u>Шаг 5</u> Закрутите шурупы в нижней части контроллера доступа. Теперь установка выполнена.

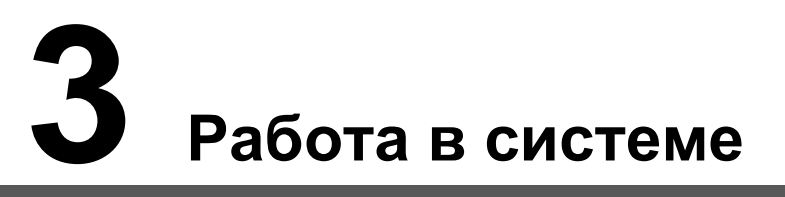

## 3.1 Инициализация

При первом включении контроллера доступа необходимо настроить пароль администратора и email; в противном случае контроллер доступа не будет работать.

|             | Device Initialization |  |
|-------------|-----------------------|--|
|             |                       |  |
| Admin       | admin                 |  |
| PWD         |                       |  |
| PWD Confirm |                       |  |
| E-mail      |                       |  |
|             |                       |  |
|             | Yes Clear             |  |
|             |                       |  |
|             |                       |  |
|             |                       |  |
|             |                       |  |
|             |                       |  |

Рисунок 3-1 Инициализация

- Администратор и пароль, настраиваемые в этом окне, используются для авторизации в веб-интерфейсе платформы управления.
- Если вы забыли пароль администратора, его можно переустановить с помощью указанного адреса электронной почты.
- Пароль должен состоять из от 8 до 32 символов без пробелов и как минимум два разных видов символов, включая верхний регистр, нижний регистр, цифры и специальные знаки (кроме ' "; : &).

## 3.2 Окно режима ожидания

Разблокировать дверь можно с помощью изображений лиц, паролей, карт или отпечатков пальцев. См. таблицу 3-1.

Ш

Если в течение 30 секунд не выполняются какие-либо операции, контроллер доступа переходит в режим ожидания.

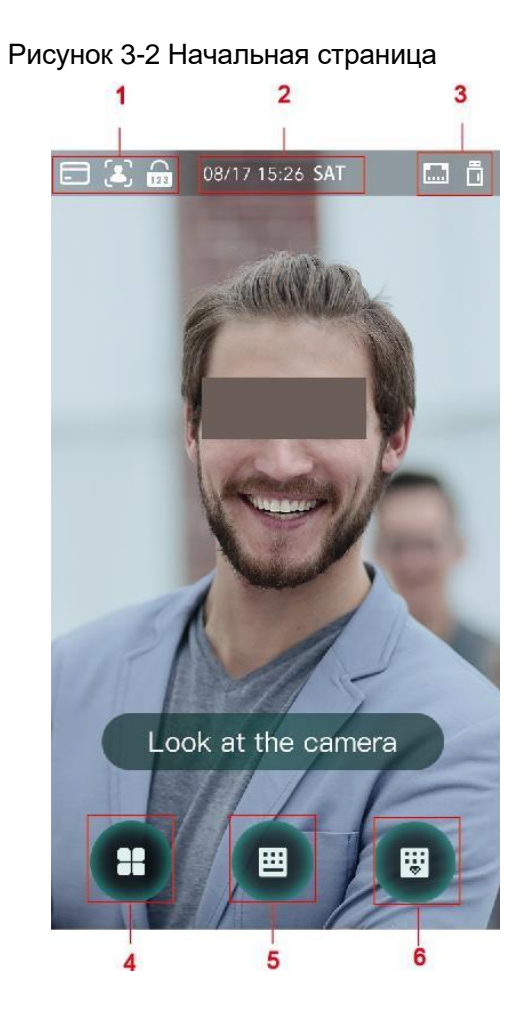

| N⁰ | Описание                                                       |  |  |  |  |
|----|----------------------------------------------------------------|--|--|--|--|
|    | Способы разблокировки: карта, лицо, отпечаток пальца и пароль. |  |  |  |  |
| 1  | Если карты, изображения лиц, отпечатки пальцев и пароли все    |  |  |  |  |
|    | настроены для разблокировки, значок пароля не будет            |  |  |  |  |
|    | отображаться в верхнем левом углу экрана контроля доступа.     |  |  |  |  |
| 2  | Дата и время: здесь отображаются текущая дата и время.         |  |  |  |  |
| 3  | Здесь отображаются статус сети и статус USB.                   |  |  |  |  |
|    | Значок главного меню.                                          |  |  |  |  |
| 4  |                                                                |  |  |  |  |
|    | Войти в главное меню может только администратор.               |  |  |  |  |
| 5  | Значок разблокировки паролем.                                  |  |  |  |  |
| 6  | Значок разблокировки паролем администратора.                   |  |  |  |  |

# 3.3 Способы разблокировки

Дверь можно разблокировать с помощью изображений лиц, паролей, отпечатков пальцев и карт.

## 3.3.1 Карты

Приложите карту к месту сканирования, чтобы разблокировать дверь.

## 3.3.2 Изображения лиц

Убедитесь в том, что ваше лицо находится в центре рамки изображения, тогда вы сможете разблокировать дверь.

#### 3.3.3 Отпечатки пальцев

Поместите палец на сенсор отпечатков пальцев, чтобы разблокировать дверь.

## 3.3.4 Пароли пользователей

Введите пароль пользователя, чтобы разблокировать дверь.

Шаг 1 Нажмите

**⊞** на

на начальной странице.

- Шаг 2 Введите ID пользователя и нажмите
- Шаг 3 Введите пароль пользователя и нажмите . Дверь будет разблокирована.

## 3.3.5 Пароль администратора

Введите пароль администратора, чтобы разблокировать дверь. Для одного контроллера доступа возможен только один пароль администратора. С помощью пароля администратора можно разблокировать двери, вне зависимости от категорий пользователей, режимов разблокировки, периодов, планов праздничных дней и запретов на проход в обратном направлении.

 $\square$ 

Пароль администратора невозможно использовать, если период NC установлен как «3.6.1.5 NC Period».

Шаг 1 Нажмите на начальной странице.

<u>Шаг 2</u> Нажмите Please Enter Administrator PWD (Введите пароль администратора).

<u>Шаг 3</u> Введите пароль администратора и нажмите Дверь будет разблокирована.

## 3.4 Главное меню

В главном меню администраторы могут добавлять пользователей разных категорий, настраивать параметры, связанные с доступом, выполнять настройки сети, просматривать записи о доступе и системную информацию и т.д.

Шаг 1 Нажмите

в режиме ожидания.

Откроется окно Administrator Login (Вход администратора).

Разные режимы поддерживают разные способы разблокировки, и преимущественное значение имеет фактический интерфейс.

| ← | Administ   | rator Login  |  |
|---|------------|--------------|--|
|   | Please cho | oose one way |  |
|   | ٤          | <i>(</i> )   |  |
|   | Face       | FP           |  |
|   |            | 123          |  |
|   |            | PWD          |  |
|   | 2.         |              |  |
|   |            |              |  |
|   |            |              |  |

Рисунок 3-3 Вход администратора

<u>Шаг 2</u> Выберите способ входа в главное меню. Откроется интерфейс главного меню.

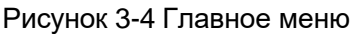

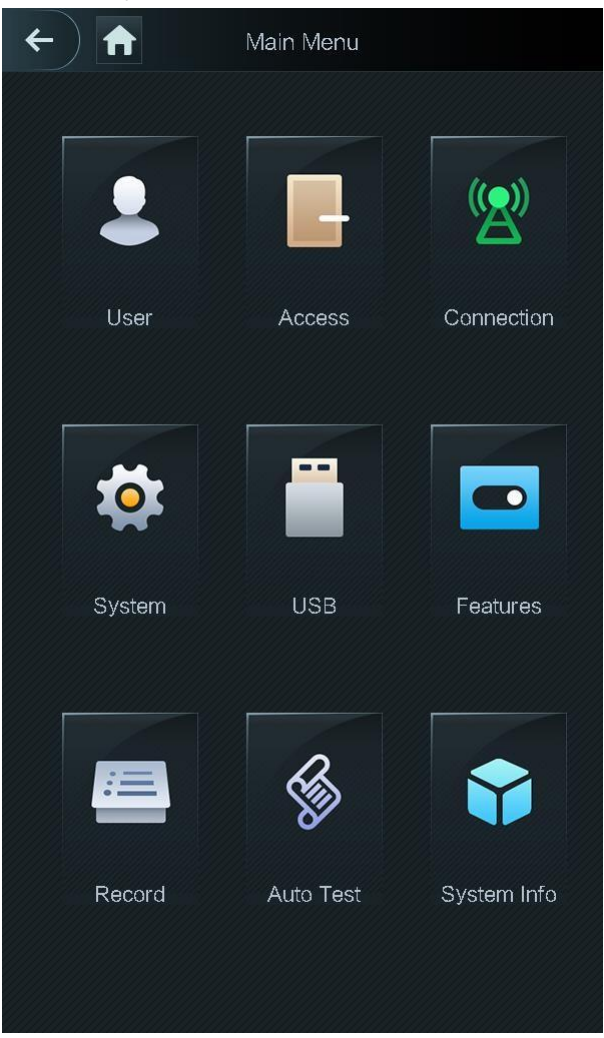

## 3.5 Управление пользователями

В окне **User (Пользователь)** можно добавлять новых пользователей, просматривать списки пользователей, списки администраторов и изменять пароль администратора.

#### 3.5.1 Добавление новых пользователей

При добавлении новых пользователей вы можете вводить их ID, имена, импортировать их отпечатки пальцев, изображения лиц, карты, пароли, выбирать их категорию и т.д.

 $\square$ 

Следующие изображения представлены только для ознакомления, и преимущественное значение имеет реальный интерфейс.

<u>Шаг 1</u> Выберите User > New User (Пользователь > Новый пользователь). Появится окно New User (Новый пользователь). См. рисунок 3-5.

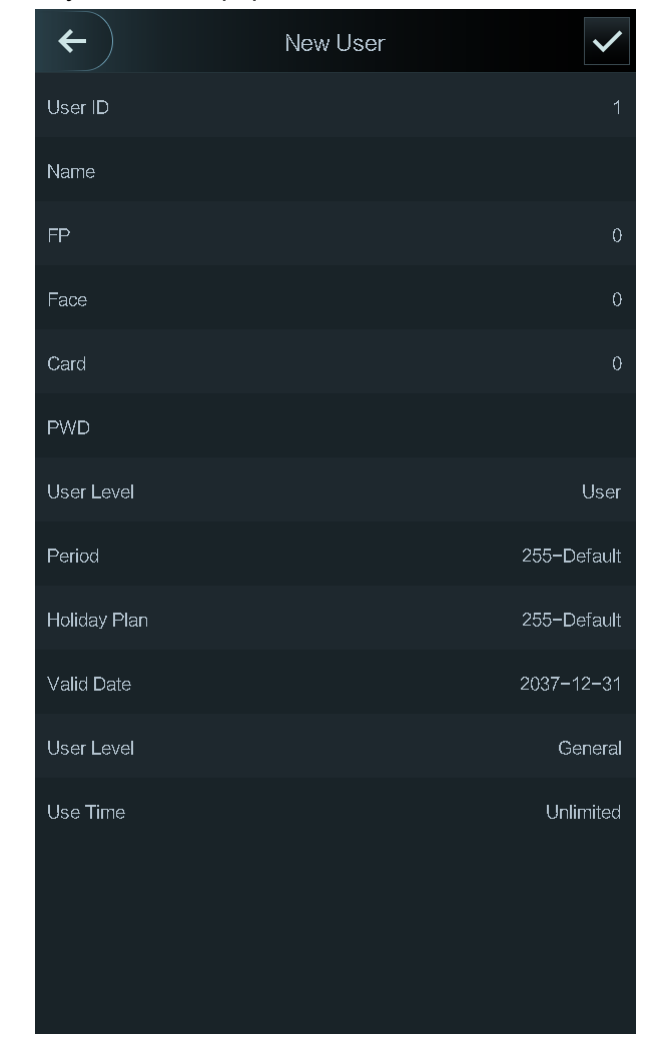

Рисунок 3-5 Информация о новом пользователе

Шаг 2 Выполните настройку параметров в этом окне. См. таблицу 3-2.

#### Таблица 3-2 Описание параметров нового пользователя

| Параметр    | Описание                                                                                                    |  |
|-------------|----------------------------------------------------------------------------------------------------|--|
| User ID     | Вы можете вводить ID пользователей. Для ID можно использовать цифры, буквы и их комбинации. Максимальная длина ID составляет 32 символа.                                                                                                    |  |
| Name (имя)  | Вы можете вводить имена пользователей, состоящие максимум из 32 символов (включая цифры, знаки и буквы).                                                                                                    |  |
| FP          | <ul> <li>Можно записать максимум три отпечатка одного пользователя, и каждый отпечаток подтверждается трижды.</li> <li>Вы можете активировать функцию Duress FP для каждого отпечатка, и только один отпечаток будет использоваться для тревоги принуждения. Если такой отпечаток используется для открытия двери, срабатывает тревога.</li> <li>Не рекомендуется выбирать первый отпечаток пальца в качестве отпечатка для тревоги принуждения.</li> </ul> |  |
| Face (лицо) | Убедитесь в том, что ваше лицо находится в центре изображения, контроллер<br>доступа автоматически сделает снимок лица нового пользователя. Подробную<br>информацию см. в <i>Кратком руководстве пользователя</i> .                                                                                                    |  |

| Параметр                                      | Описание                                                                                                    |  |  |  |  |
|-----------------------------------------------|----------------------------------------------------------------------------------------------------|--|--|--|--|
| Card (карта)                                  | Для каждого пользователя можно зарегистрировать до пяти карт. Введите номер вашей<br>карты в окне регистрации карты или отсканируйте карту, после чего контроллер доступа<br>будет осуществлять считывание карты.<br>В окне регистрации карты можно активировать функцию <b>Duress Card</b> . При попытке<br>разблокировать дверь с помощью карты с настройкой тревоги принуждения, сработает<br>сигнализация. |  |  |  |  |
| PWD                                           | Пароль для разблокировки двери. Максимальная длина – 8 знаков.                                                                                                    |  |  |  |  |
|                                               | Вы можете выбрать уровень для нового пользователя. Возможны два варианта.                                                                                                    |  |  |  |  |
| l Iser I evel                                 | • User (пользователь): Пользователь имеет полномочия только на открытие двери.                                                                                                    |  |  |  |  |
| (категория<br>пользователя)                   | <ul> <li>Admin (администратор): Администраторы могут не только разблокировать двери,<br/>но и настраивать параметры системы.</li> </ul>                                                                                                    |  |  |  |  |
|                                               | Аутентификация администратора требуется независимо от того, имеется ли администратор контроллера доступа.                                                                                                    |  |  |  |  |
| Period (период)                               | Можно настраивать период, в течение которого пользователь может разблокировать дверь.                                                                                                    |  |  |  |  |
| Holiday Plan<br>(план<br>праздничных<br>дней) | Можно настраивать план праздничных дней, в течение которых пользователь может разблокировать дверь.                                                                                                    |  |  |  |  |
| Valid Date (дата<br>действия)                 | Можно настраивать период, в течение которого информация о разблокировании<br>пользователем будет действительной.                                                                                                    |  |  |  |  |
|                                               | Существует шесть категорий:                                                                                                    |  |  |  |  |
|                                               | • General (общий): Общие пользователи могут открывать дверь в обычном режиме.                                                                                                    |  |  |  |  |
|                                               | <ul> <li>Blacklist (черный список): Если дверь открывает пользователь из черного<br/>списка, обслуживающий персонал получает уведомление.</li> </ul>                                                                                                    |  |  |  |  |
| User Level<br>(категория<br>пользователя)     | <ul> <li>Guest (тость). Тости могут открывать двери несколько раз в определенные<br/>периоды. После превышения максимального числа раз и истечения периода они<br/>не смогут открывать двери.</li> </ul>                                                                                                    |  |  |  |  |
|                                               | <ul> <li>Patrol (патруль): Отслеживается посещаемость патрулирующих пользователей,<br/>и они не имеют полномочий на открывание дверей.</li> </ul>                                                                                                    |  |  |  |  |
|                                               | <ul> <li>VIP: При открытии двери VIP-пользователем обслуживающий персонал получает<br/>уведомление.</li> <li>Disable (лица с ограниченными возможностями): Если дверь открывается лицом<br/>с ограниченными возможностями, произойдет задержка в 5 секунд до закрытия<br/>двери.</li> </ul>                                                                                                    |  |  |  |  |
| Use Time<br>(время<br>использования)          | Для пользователей категории Guest можно настроить максимальное число раз<br>открытия двери.                                                                                                    |  |  |  |  |

<u>Шаг 3</u> После того, как вы установите параметры, нажмите **У** чтобы сохранить настройки.

## 3.5.2 Просмотр информации о пользователях

В окне User можно просматривать списки пользователей, списки администраторов и активировать пароль администратора.

# 3.6 Управление доступом

You Вы можете осуществлять управление доступом по периодам, режиму разблокировки, сигнализации, статусу двери и времени задержки блокировки.

Нажмите Access (доступ), чтобы открыть окно управления доступом.

## 3.6.1 Управление периодами

Вы можете устанавливать периоды, периоды праздничных дней, периоды планов праздничных дней, периоды для открытой двери, периоды для закрытой двери и периоды удаленной верификации.

#### 3.6.1.1 Настройка периодов

Вы можете настроить 128 периодов (недель) в диапазоне 0–127. Вы можете устанавливать по четыре периода для каждого дня периода (недели). Пользователи могут разблокировать дверь только в соответствии с установленными вами периодами.

#### 3.6.1.2 Группы праздничных дней

Вы можете настроить группы праздничных дней, а затем планы для групп праздничных дней. Вы можете настроить 128 групп в диапазоне 0–127. В группу можно добавлять до 16 праздничных дней. Установите настройки времени начала и окончания для группы праздничных дней, и пользователи смогут разблокировать двери только в указанные вами периоды.

Можно вводить названия до 32 символов (включая цифры, знаки и буквы).Нажмите 🛛 🗹 чтобы сохранить название группы праздничных дней.

#### 3.6.1.3 План праздничных дней

Группы праздничных дней можно добавлять в планы праздничных дней. Вы можете использовать планы праздничных дней, чтобы управлять полномочиями доступа пользователей в разных группах праздничных дней. Пользователи смогут разблокировать двери только в установленные вами периоды.

#### 3.6.1.4 Период NO (открыто в штатном режиме)

Если период добавлен к периоду NO, в течение такого периода дверь будет открываться в обычном режиме.

 $\square$ 

Разрешения для периода NO/NC имеют преимущество над разрешениями в других периодах.

#### 3.6.1.5 Период NC (закрыто в штатном режиме)

Если период добавлен к периоду NC, в течение такого периода дверь будет закрыта в штатном режиме. В этот период пользователи не смогут разблокировать двери.

#### 3.6.1.6 Период удаленной верификации

Если настроить период удаленной верификации, при разблокировании двери в указанный период потребуется удаленная верификация. Чтобы разблокировать дверь в таком периоде, нужны инструкции по разблокировке двери, отправляемые с платформы управления.

You Необходимо активировать период удаленной верификации.

- означает, что период активирован.
  - означает, что период не активирован.

## 3.6.2 Разблокирование

Существует три режима разблокирования: режим разблокирования, разблокирование по периоду и комбинация групп. Режимы разблокирования варьируются в зависимости от моделей контроллеров доступа, и фактический контроллер доступа будет иметь преимущественное значение.

#### 3.6.2.1 Режим разблокирования

Если **Unlock Mode (режим разблокирования)** активирован, пользователи могут разблокировать двери с помощью карт, отпечатков пальцев, изображений лиц, паролей или любым способом разблокирования.

Шаг 1 Перейдите по меню Assess > Unlock Mode > Unlock Mode (Доступ > Режим разблокирования > Режим разблокирования).

Откроется окно Element (Multiple Choice). См. рисунок 3-6.

Рисунок 3-6 Элемент (разные варианты)

| 4 | Unlock Mode 🗸 |       |          |  |  |
|---|---------------|-------|----------|--|--|
|   | Element (I    |       |          |  |  |
|   |               |       | <i>.</i> |  |  |
|   | Card          |       | FP       |  |  |
|   |               |       |          |  |  |
|   | ٤             |       | 123      |  |  |
|   | Face          |       | PWD      |  |  |
|   |               |       |          |  |  |
|   | Cor           | nbina | tion     |  |  |
|   | +And          |       | /Or      |  |  |
|   |               |       |          |  |  |
|   |               |       |          |  |  |
|   |               |       |          |  |  |

Шаг 1 Выберите режим (ы) разблокирования.

Снова нажмите на режим разблокирования, чтобы удалить его.

Шаг 2 Выберите режим комбинации.

 $\square$ 

- + And означает «и». Например, если выбрать «card + FP», это означает, чтобы разблокировать дверь, нужно сначала отсканировать карту, а затем отпечаток пальца.
- / Or означает «или». Например, если выбрать «card/ FP», это означает, чтобы разблокировать дверь, нужно отсканировать либо карту, либо отпечаток пальца.
- Шаг 4 Нажмите И, чтобы сохранить настройки.

Откроется окно Unlock Mode (режим разблокирования).

- Шаг 5 Активация режима разблокирования.

  - означает, что режим не активирован.

#### 3.6.2.2 Разблокирование по периодам

Двери можно разблокировать, используя разные режимы разблокирования в разные периоды. Например, в течение периода 1 дверь можно разблокировать только с помощью карты, а в течение периода 2 – только с помощью отпечатка пальца.

Шаг 1 Перейдите по меню Assess > Unlock Mode > Unlock by Period (Доступ > Режим разблокирования > Разблокирование по периоду).

Откроется окно Unlock Config by Period (Настройка разблокирования по периоду). См. рисунок 3-7.

| ←               | ι   | Jnlock C | Config b | y Peric | od 🗸                         |
|-----------------|-----|----------|----------|---------|------------------------------|
| SUN<br>Period 1 | MON | TUE      | WED      | THU     | FRI SAT<br>Card/FP/Face/PWD▼ |
|                 | :   | 00       |          | 23      | : 59                         |
| Period 2        |     |          |          |         | Card/FP/Face/PWD▼            |
| 00              |     | 00       |          | 00      | : 00                         |
| Period 3        |     |          |          |         | Card/FP/Face/PWD▼            |
| 00              | - : | 00       |          | 00      | - 00                         |
| Period 4        |     |          |          |         | Card/FP/Face/PWD▼            |
| 00              | :   | 00       |          | 00      | - 00                         |
|                 |     |          |          |         |                              |
|                 |     |          |          |         |                              |

Рисунок 3-7 Разблокирование по периоду

Шаг <u>3</u> Нажмите **М**, чтобы сохранить настройки.

Откроется окно Unlock Mode (Режим разблокирования).

- Шаг 4 Активируйте функцию разблокирования по периоду.
  - означает, что функция активирована.
    - означает, что функция не активирована.

#### 3.6.2.3 Комбинация групп

Двери можно открывать, используя группу или группы, состоящие из более двух пользователей, если активирована комбинация групп.

# Шаг 1 Выберите Assess > Unlock Mode > Group Combination (Доступ > Режим разблокирования > Комбинация групп).

Откроется окно Group Combination Config (Настройка комбинации групп). См. рисунок 3-8.

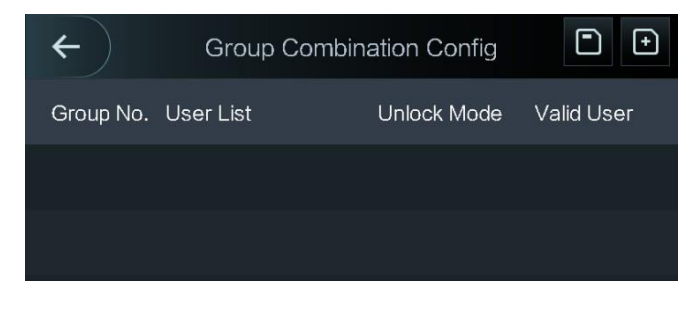

Рисунок 3-8 Комбинация групп

Шаг 2 Нажмите 🛄 , чтобы создать группу.

Откроется окно Add Group (Добавить группу). См. рисунок 3-9 Рисунок 3-9 Добавление группы

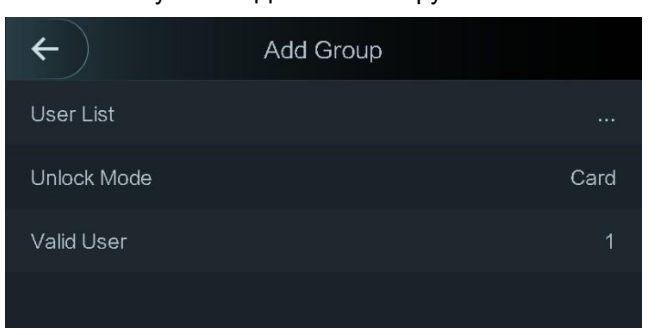

| Таблица 3-3 Параметры группы                                |                                                                                                    |  |  |  |
|-------------------------------------------------------------|----------------------------------------------------------------------------------------------------|--|--|--|
| Параметр                                                    | Описание                                                                                                    |  |  |  |
| User List<br>(Список<br>пользователей)                      | <ol> <li>Добавление пользователей в новую создаваемую группу.</li> <li>Нажмите User List (Список пользователей).<br/>Откроется окно User List.</li> <li>Нажмите  и введите ID пользователя.</li> <li>Нажмите  , чтобы сохранить настройки.</li> </ol>                                                                                                    |  |  |  |
| Unlock Mode<br>(Режим<br>разблокирования)                   | Существует 4 варианта: Card (карта), FP (отпечаток пальца), PWD (пароль) и Face (лицо).                                                                                                    |  |  |  |
| Valid User<br>(зарегистриро-<br>ванный<br>пользователь)     | <ul> <li>Зарегистрированные пользователи – это пользователи, которые имеют разрешение на разблокирование двери. Двери могут быть разблокированы, только если количество пользователей, разблокирующих дверь, совпадает количеству зарегистрированных пользователей.</li> <li>Количество зарегистрированных пользователей не может превышать общее количество пользователей в группе.</li> <li>Если количество зарегистрированных пользователей равно общему количеству пользователей в группе, двери могут быть разблокированы всеми пользователей в группе, двери могут быть разблокированы всеми пользователей в группе, двери могут быть разблокированы пользователей в группе, двери могут быть разблокированы пользователей в группе, двери могут быть разблокированы пользователей в группе, двери могут быть разблокированы пользователей в группе, двери могут быть разблокированы пользователей в группе, двери могут быть разблокированы пользователей в группе, двери могут быть разблокированы</li> </ul> |  |  |  |
| <u>Шаг 3</u> Нажмите 🧲 , чтобы вернуться в предыдущее окно. |                                                                                                    |  |  |  |
| <u>Шаг 4</u> Нажмите<br><u>Шаг 5</u> Активируйт<br>• С      | , чтобы сохранить настройки.<br>re Group Combination.<br>означает, что комбинация групп активирована.                                                                                                    |  |  |  |
| • Off                                                       | означает, что комбинация групп не активирована.                                                                                                    |  |  |  |

## 3.6.3 Настройка сигнализации

Администраторы могут управлять полномочиями пользователей по разблокированию с помощью настроек сигнализации. Перейдите по меню Access > Alarm (Доступ > Сигнализация). Откроется окно Alarm. См. рисунок 3-10.

AlarmAnti-passbackImage: constraint of the second second

Рисунок 3-10 Сигнализация

- означает, что сигнализация активирована.
- •

означает, что сигнализация не активирована.

| аблица 3-4 Пар | раметры | окна | «Сигнализация» |
|----------------|---------|------|----------------|
|----------------|---------|------|----------------|

| Параметр                                                                                   | Описание                                                                                                    |
|--------------------------------------------------------------------------------------------|----------------------------------------------------------------------------------------------------|
| Anti-passback<br>(запрет прохода в<br>обратном<br>направлении)                             | <ul> <li>Если личность человека проверяется, когда он разблокирует дверь, но<br/>не проверяется, когда он выходит, сработает сигнал тревоги, и этот<br/>человек не сможет снова разблокировать дверь.</li> <li>Если человек, входя в здание или помещение, не сканирует карту, но<br/>сканирует ее при выходе, он больше не сможет разблокировать<br/>двери.</li> </ul> |
| Duress<br>(принуждение)                                                                    | Если для разблокирования двери используется карта, пароль или отпечаток пальца, для которых установлена тревога принуждения, сработает сигнал тревоги.                                                                                                    |
| Illegal Card<br>Exceeding Time<br>(превышение<br>времени для<br>недействительной<br>карты) | Если недействительная карта будет использоваться для разблокирования двери больше 5 раз за 50 секунд, сработает сигнал тревоги.                                                                                                    |
| Intrusion<br>(вторжение)                                                                   | Сработает сигнал о вторжении, если при разблокировании двери дверной контакт не будет разомкнут.                                                                                                    |
| Door Sensor<br>Timeout (время<br>ожидания для<br>датчика двери)                            | Сработает сигнал о превышении времени, если время, используемое для разблокирования, превышает время ожидания для датчика двери. Время ожидания для датчика двери устанавливается в диапазоне 1–9999 секунд.                                                                                                    |
| Door Sensor On<br>(Датчик двери<br>активен)                                                | Сигналы о вторжении и времени ожидания для датчика двери будут срабатывать только если активирована функция <b>Door Sensor On</b> .                                                                                                    |

## 3.6.4 Статус двери

Существует три варианта: **NO (открыто в штатном режиме)**, **NC (закрыто в штатном режиме)** и **Normal (обычный режим)**.

- NO: Если выбрать NO, статус двери будет «открыта в штатном режиме», то есть дверь не будет закрываться.
- NC: Если выбрать NC, статус двери будет «закрыта в штатном режиме», то есть дверь не будет открываться.
- Normal: Если выбрать Normal, дверь будет открываться и закрываться в зависимости от установленных настроек.

#### 3.6.5 Продолжительность разблокирования

Lock Holding Time (Продолжительность разблокирования) – это время разблокирования двери. Если разблокирование проходит дольше этого времени, произойдет автоматическая блокировка.

## 3.7 Сетевая связь

Чтобы обеспечить нормальную работу контроллера доступа, необходимо настроить параметры сети, серийных портов и портов Wiegand.

## 3.7.1 ІР-адрес

#### 3.7.1.1 Настройка ІР-адреса

Выполните настройку IP-адреса для контроллера доступа, чтобы подключить его к сети. См. рисунок 3-11 и таблицу 3-5.

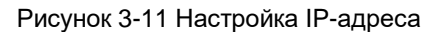

| <b>←</b>           | IP Address | $\checkmark$ |
|--------------------|------------|--------------|
| IP Address         |            | 172.5.0.141  |
| Subnet Mask        |            | 255.255.0.0  |
| Gateway IP Address |            | 172.5.0.1    |
| DHCP               |            | OFF          |
| P2P                |            | OFF          |

Таблица 3-5 Параметры настройки IP-адреса

| Parameter                                                                                          | Description                                                                                                    |
|----------------------------------------------------------------------------------------------------|----------------------------------------------------------------------------------------------------|
| IP Address/Subnet<br>Mask/Gateway IP<br>Address (IP-<br>адрес/маска<br>подсети/ IP-адрес<br>шлюза) | IP-адрес, маска подсети и IP-адрес шлюза должны быть в одном сетевой сегменте.<br>После того, как вы установите настройки, нажмите , чтобы сохранить их.                                |
| DHCP                                                                                               | DHCP (протокол динамической настройки хостов).<br>Если DHCP активирован, IP-адрес можно получить автоматически, а<br>IP-адрес, маску подсети и IP-адрес шлюза нельзя настроить вручную. |
| P2P                                                                                                | P2P – это технология обхода частных сетей, которая позволяет управлять<br>устройствами без DDNS, распределения портов или транзитного сервера.                                          |

#### 3.7.1.2 Активный реестр

Используя активный реестр, можно подключить контроллер доступа к платформе управления и управлять контроллером доступа с ее помощью.

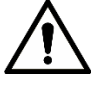

Установленные вами настройки можно удалить в платформе управления, и можно выполнить инициализацию контроллера доступа. Вам необходимо обеспечить защиту для полномочий по управлению платформой, чтобы предотвратить потерю данных, связанную с неправильной эксплуатацией.

Параметры активного реестра см. в таблице 3-6.

Таблица 3-6 Активный реестр

| Название         | Параметр                                                   |
|------------------|------------------------------------------------------------|
| IP-адрес сервера | IP-адрес платформы управления.                             |
| Порт             | Номер порта платформы управления.                          |
| ID устройства    | Количество подчиненных устройств для платформы управления. |

#### 3.7.1.3 Wi-Fi

Контроллер доступа можно подключить к сети через Wi-Fi, если в нем предусмотрена функция Wi-Fi.

## 3.7.2 Настройки серийных портов

Выберите серийный входной или выходной порт в зависимости от направления входа и выхода.

Перейдите по меню Connection > Serial Port (Подключение > Серийный порт), и откроется окно Serial Port. См. рисунок 3-12.

| ÷             | Serial Port |     |
|---------------|-------------|-----|
| Serial Input  |             | × . |
| Serial Output |             |     |
| OSDP Input    |             |     |

| Рисун   | юк 3-1 | 2 Ce | рийный | по  | пт |
|---------|--------|------|--------|-----|----|
| i vioyi |        | 2 00 |        | 110 | P  |

- Выберите Serial Input (Серийный вход), если к контроллеру доступа подключены внешние устройства, выполняющие функции считывания карт и записи. Serial Input выбирается для того, чтобы отправлять информацию с карты доступа на контроллер доступа и платформу управления.
- Что касается контроллеров доступа с функциями распознавания лиц, отпечатков пальцев, считывания карт и записи, если выбрать Serial Output (Серийный выход), контроллер доступа будет отправлять информацию о блокировке/разблокировке. К информации о блокировке/разблокировке относятся два вида данных:
  - ID пользователя
  - ♦ Номер карты
- Выберите **OSDP Input (Вход OSDP)**, если к контроллеру доступа подключен считыватель карт с протоколом OSDP. Контроллер доступа будет отправлять информацию с карты на платформу управления.

 $\square$ 

Этот контроллер доступа нельзя подключить к другим устройствам, таким как считыватели карт.

## 3.7.3 Настройка Wiegand

Выберите Weigand Input (Bxog Weigand) или Weigand Output (Выход Weigand) в зависимости от направления входа и выхода.

Перейдите по меню **Connection > Weigand (Подключение > Weigand)**, и откроется окно **Weigand**. См. рисунок 3-13.

#### Рисунок 3-13 Weigand

| ← (            | Wiegand |   |
|----------------|---------|---|
| Wiegand Input  |         | ~ |
| Wiegand Output |         |   |

- Выберите Weigand Input (Bxog Weigand), если к контроллеру доступа подключен внешний механизм считывания карт.
- Выберите Weigand Output (Выход Weigand), если контроллер доступа работает как считыватель, который можно подключить к контроллеру. См. таблицу 3-7.

| Параметр                                    | Описание                                                                                                    |  |
|---------------------------------------------|----------------------------------------------------------------------------------------------------|--|
| Weigand output type<br>(Тип выхода Weigand) | <ul> <li>Тип выхода Weigand определяет номер карты или знак номера, который может распознаваться контроллером доступа.</li> <li>Weigand26, три байта, шесть знаков.</li> <li>Weigand34, четыре байта, восемь знаков.</li> <li>Weigand66, восемь байтов, шестнадцать знаков.</li> </ul> |  |
| Pulse Width<br>(Ширина импульса)            | _ Можно настроить ширину и интервал импульса.                                                                                                    |  |
| Pulse Interval<br>(Интервал импульса)       |                                                                                                    |  |
|                                             | Можно выбрать тип выходных данных.                                                                                                    |  |
| Output Data Туре (Тип<br>выходных данных    | <ul> <li>User ID: Если выбрать ID пользователя, будут передаваться ID пользователей.</li> <li>Card No.: Если выбрать номер карты, будут передаваться номера карт.</li> </ul>                                                                                                    |  |
| $\square$                                   |                                                                                                    |  |

Этот контроллер доступа нельзя подключить к другим устройствам, таким как считыватели карт.

## 3.8 Система

#### 3.8.1 Время

Вы можете настраивать формат даты, дату, время, DST, проверку NTP и часовой пояс.

 $\square$ 

- Если вы выбираете Network Time Protocol (NTP, сетевой протокол синхронизации времени), сначала нужно активировать функцию проверки NTP (NTP Check). IP-адрес сервера: введите IP-адрес сервера времени, и время контроллера доступа будет синхронизироваться со временем сервера времени.
- Port (Порт): Введите номер порта сервера времени.
- Interval (min) (Интервал (мин)): Интервал проверки NPT. Нажмите на значок сохранения, чтобы сохранить настройки.

#### 3.8.2 Параметры распознавания лиц

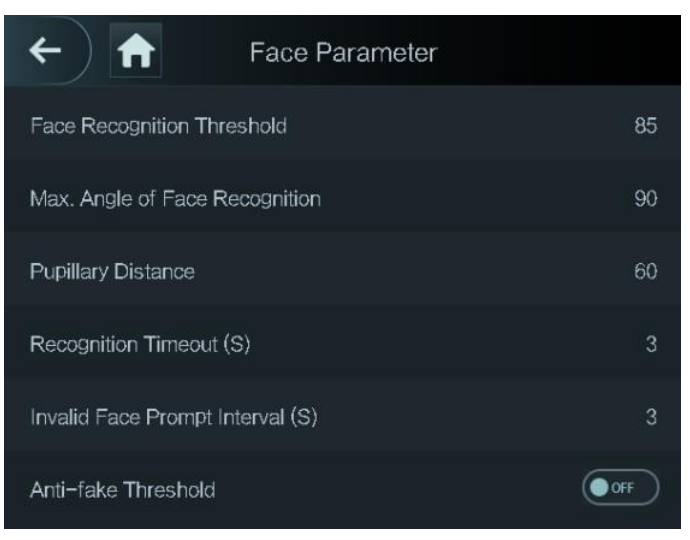

Таблица 3-14 Параметры распознавания лиц

Нажмите на параметр, установите настройки, а затем нажмите

| Название                                                                          | Описание                                                                                                    |
|-----------------------------------------------------------------------------------|----------------------------------------------------------------------------------------------------|
| Face Recognition<br>Threshold (Предел<br>распознавания лиц)                       | Можно настроить точность распознавания лиц. Чем больше значение,<br>тем выше будет точность.                                                                                                    |
| Max. Angle of Face<br>Recognition (Макс. угол<br>распознавания лиц)               | Можно настроить снимки угла профиля с панели управления. Чем<br>больше значение, тем шире будет диапазон профиля при<br>распознавании.                                                                                                    |
| Pupillary Distance<br>(Межцентровое<br>расстояние)                                | Межцентровое расстояние – это значение расстояния между центрами<br>зрачков обоих глаз на изображении в пикселях. Вам нужно установить<br>соответствующее значение, чтобы контроллер доступа мог<br>распознавать лица должным образом. Значение изменяется в<br>соответствии с размерами лиц и расстоянием между лицом и<br>объективом. Чем ближе лицо к объективу, тем выше будет значение.<br>Если взрослый находится на расстоянии 1,5 метра от объектива,<br>значение межцентрового расстояния будет от 50 до 70. |
| Recognition Timeout<br>(Максимальное время<br>ожидания при<br>распознавании)      | Если человек, не имеющий права доступа, стоит перед контроллером<br>доступа, и происходит распознавание его лица, контроллер сообщит,<br>что распознавание не было успешно выполнено. Интервал сообщения<br>называется максимальным временем ожидания при распознавании.                                                                                                    |
| Recognition Interval<br>(Интервал<br>распознавания)                               | Если человек, имеющий права доступа, стоит перед контроллером<br>доступа, и происходит распознавание его лица, контроллер сообщит,<br>что распознавание было успешно выполнено. Интервал сообщения –<br>это интервал распознавания.                                                                                                    |
| Anti-fake Threshold<br>(максимальное время<br>ожидания при защите<br>от подделок) | Эта функция предотвращает использование изображений и моделей<br>лиц. Чем выше значение, тем труднее процесс разблокирования с<br>помощью изображений лиц. Рекомендуемое значение: выше 80.                                                                                                    |

Таблица 3-8 Параметры распознавания лиц

## 3.8.3 Настройка режима заполнения светом

Вы можете выбрать режим заполнения света, в соответствии с вашими требованиями. Существуют три режима:

- Auto: Если фотодатчик определяет, что сцена не является темной, заполняющий свет выключен в обычном режиме; в противном случае, он будет включаться.
- NO: Заполнение светом активно в штатном режиме.
- NC: Заполнение светом не активно в штатном режиме.

#### 3.8.4 Настройка яркости при заполнении светом

Вы можете настроить яркость заполнения светом в соответствии с вашими требованиями.

#### 3.8.5 Регулировка звука

Нажмите — или — , чтобы отрегулировать громкость звука.

## 3.8.6 Настройка яркости ИК-подсветки

Чем выше значение, тем более четкими будут изображения и наоборот.

#### 3.8.7 Параметры отпечатков пальцев

Настройка уровня точности отпечатков пальцев. Чем выше значение, тем меньше будет число ложных распознаваний.

## 3.8.8 Сброс до заводских настроек

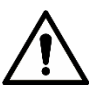

- Если выполнить сброс до заводских настроек, данные будут утеряны.
- После выполнения сброса контроллера доступа до заводских настроек IP-адрес не изменится.

Вы можете выбрать, нужно ли сохранять информацию о пользователях и журналы.

- Вы можете выбрать удаление всей информации о пользователях и устройстве при сбросе до заводских настроек.
- Вы можете выбрать сохранение всей информации о пользователях и устройстве при сбросе до заводских настроек.

#### 3.8.9 Перезагрузка

Перейдите по меню Setting > Reboot (Настройки > Перезагрузка), нажмите Reboot, и контроллер доступа будет перезагружен.

# 3.9 USB

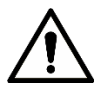

- Перед выполнением экспорта пользовательской информации и обновлением убедитесь в том, что USB-устройство подключено. В ходе экспорта или обновление не извлекайте USBустройство и не выполняйте другие операции; в противном случае, экспорт или обновление не будут выполнены.
- Чтобы импортировать информацию с одного контроллера доступа на другой, сперва нужно импортировать ее на USB-устройство.
- USB-устройство также можно использовать для обновления программы.

## 3.9.1 Экспортирование на USB-устройство

После того, как вы подключите USB-устройство, вы сможете экспортировать на него данные с контроллера доступа. Экспортируемые данные подвергаются шифрованию, и их невозможно редактировать.

Шаг 1 Перейдите по меню USB > USB Export (USB > Экспорт на USB).

Откроется окно **USB Export**. См. рисунок 3-15.

Рисунок 3-15 Экспорт на USB-устройство

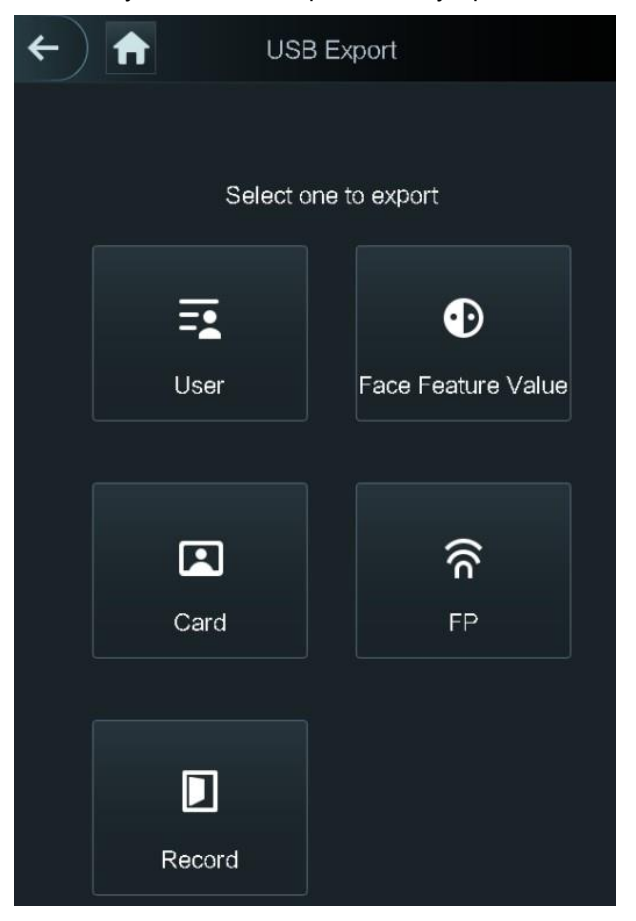

<u>Шаг 2</u> Выберите тип данных, которые вы хотите экспортировать. Появится сообщение о подтверждении (Confirm to export).

#### Шаг 3 Нажмите ОК.

Экспортируемые данные будут сохранены на USB-устройстве.

## 3.9.2 Импортирование с USB-устройства

Импортировать с одного контроллера доступа на другой можно только данные, сохраненные на USB-устройстве.

Шаг 1 Перейдите по меню USB > USB Import (USB > Импорт с USB). Откроется окно USB Import. См. рисунок 3-16.

> Рисунок 3-16 Импорт с USB-устройства **USB** Import Select one to import ••• =• User Face Feature Value ଳି FP Card

- Шаг 2 Выберите тип данных, которые вы хотите экспортировать. Появится сообщение о подтверждении (Confirm to import). Шаг З Нажмите ОК.
  - Данные с USB-устройства будут импортированы в контроллер доступа.

#### 3.9.3 Обновление с помощью USB-устройства

USB-устройство можно использовать для обновления системы.

- Шаг 1 Измените имя файла обновления на «update.bin» и сохраните «update.bin» в корневой директории USB-устройства.
- Шаг 2 Перейдите по меню USB > USB Update (USB > Обновление с USB). Появится сообщение о подтверждении (Confirm to Update).
- Шаг 3 Нажмите ОК.

Запустится процесс обновления, и после завершения контроллер доступа будет перезагружен.

#### 3.9.4 Функции

Вы можете устанавливать настройки приватности, инверсии номеров карт, модуля безопасности, типа датчика двери и данных о результатах. Подробную информацию об этих функциях см. на рисунке 3-17 и в таблице 3-9.

#### Рисунок 3-17 Функции

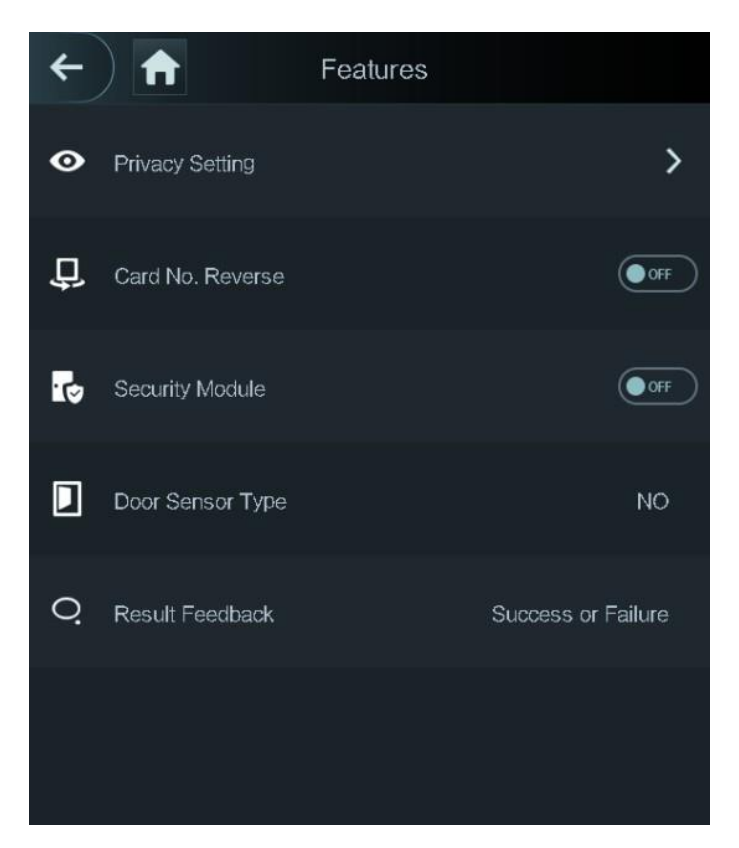

#### Таблица 3-9 Описание функций

| Параметр                                       | Описание                                                                                                    |
|------------------------------------------------|----------------------------------------------------------------------------------------------------|
| Privacy Setting<br>(Настройки<br>приватности)  | Подробную информацию см. в разделе 3.9.5 «Настройки приватности).                                                                                                    |
| Card No. Reverse<br>(Инверсия номеров<br>карт) | Если к контроллеру доступа необходимо подключить считыватель карт<br>другого производителя через выходной порт Wiegand, нужно<br>активировать функцию инверсии номеров карт, или связь между<br>контроллером доступа и считывателем карт может быть не<br>установлена из-за несоответствия протоколов.                                      |
| Security Module<br>(Модуль<br>безопасности)    | <ul> <li>Если модуль безопасности активирован, модуль безопасности для<br/>контроля доступа необходимо приобрести отдельно. Для модуля<br/>безопасности требуется отдельный источник питания.</li> <li>Если модуль безопасности активирован, кнопка выхода, управление<br/>блокировкой и пожарная сигнализация не будут активны.</li> </ul> |
| Door Sensor Type<br>(Тип датчика двери)        | Существует два варианта: <b>NO (открыто в штатном режиме)</b> и <b>NC</b> (закрыто в штатном режиме).                                                                                                    |
| Result Feedback<br>(Данные о<br>результатах)   | Показывает, успешно ли было выполнено разблокирование.                                                                                                    |
# 3.9.5 Настройки приватности

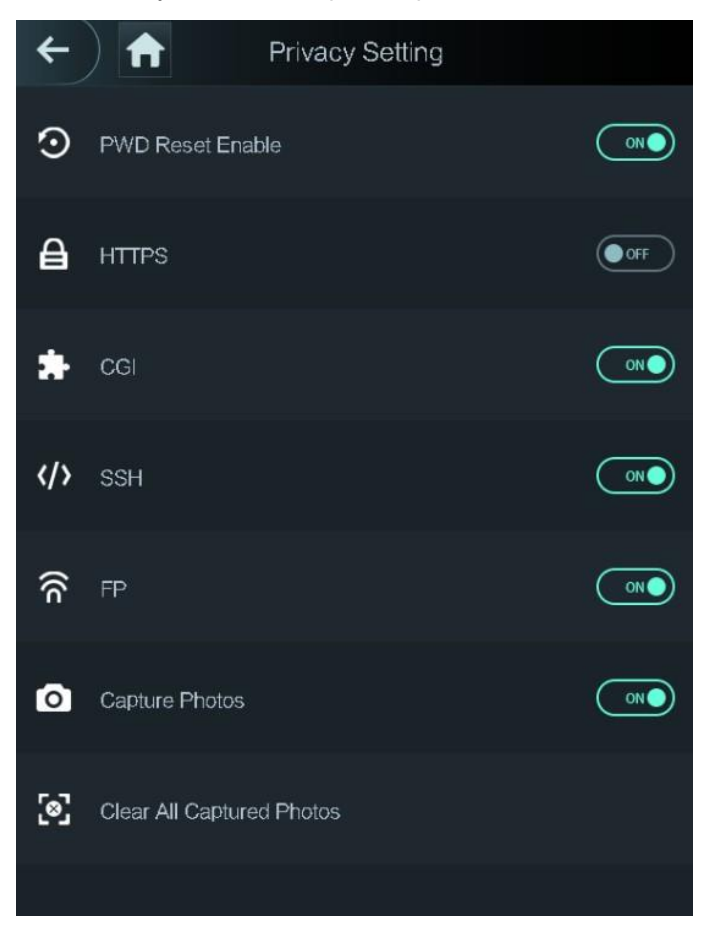

Рисунок 3-18 Настройки приватности

Таблица 3-10 Функции

| Параметр                                            | Описание                                                                                                    |
|-----------------------------------------------------|----------------------------------------------------------------------------------------------------|
| PWD Reset<br>Enable<br>(Активация<br>сброса пароля) | Если функция <b>PWD Reset Enable</b> активирована, вы можете сбросить пароль.<br>Функция сброса пароля активна по умолчанию.                                                                                                    |
| HTTPS                                               | Нурегtext Transfer Protocol Secure (HTTPS, протокол защищенной передачи<br>гипертекста) – это протокол, обеспечивающий безопасную связь по<br>компьютерной сети.<br>Если HTTPS активирован, он будет использоваться для доступа к командам<br>CGI; в противном случае, используется HTTP.                                                   |
|                                                     | перезапустится.                                                                                                    |
| CGI                                                 | Common Gateway Interface (CGI, общий шлюзовый интерфейс) представляет<br>собой стандартный протокол для веб-серверов для исполнения программ,<br>например, консольных приложений, работающих на сервере, который создает<br>веб-страницы динамически.<br>Если CGI активирован, можно использовать команды CGI. CGI активен по<br>умолчанию. |
| SSH                                                 | Secure Shell (SSH, протокол безопасной оболочки) – это протокол сети<br>засекреченной связи с криптографической защитой для безопасной работы с<br>сетевыми сервисами через незащищенную сеть.<br>Если SSH активирован, он обеспечивает криптографические сервисы для<br>передачи данных.                                                   |

| Параметр                                                | Описание                                                                                                    |
|---------------------------------------------------------|----------------------------------------------------------------------------------------------------|
| FP                                                      | Если выбрать OFF для отпечатков пальцев (FP), информация об отпечатках пальцев пользователей не будет отображаться при записи отпечатков или их использовании для разблокирования дверей. |
| Capture photo<br>(Снимок)                               | Если выбрать ON, когда пользователь разблокирует дверь, автоматически осуществляется снимок его фото. По умолчанию эта функция включена.                                                  |
| Clear all<br>captured photos<br>(Удалить все<br>снимки) | Нажмите на значок, чтобы удалить все сделанные снимки.                                                                                                    |

# 3.9.6 Данные о результатах

Вы можете выбрать нужный режим для данных о результатах.

## Режим 1

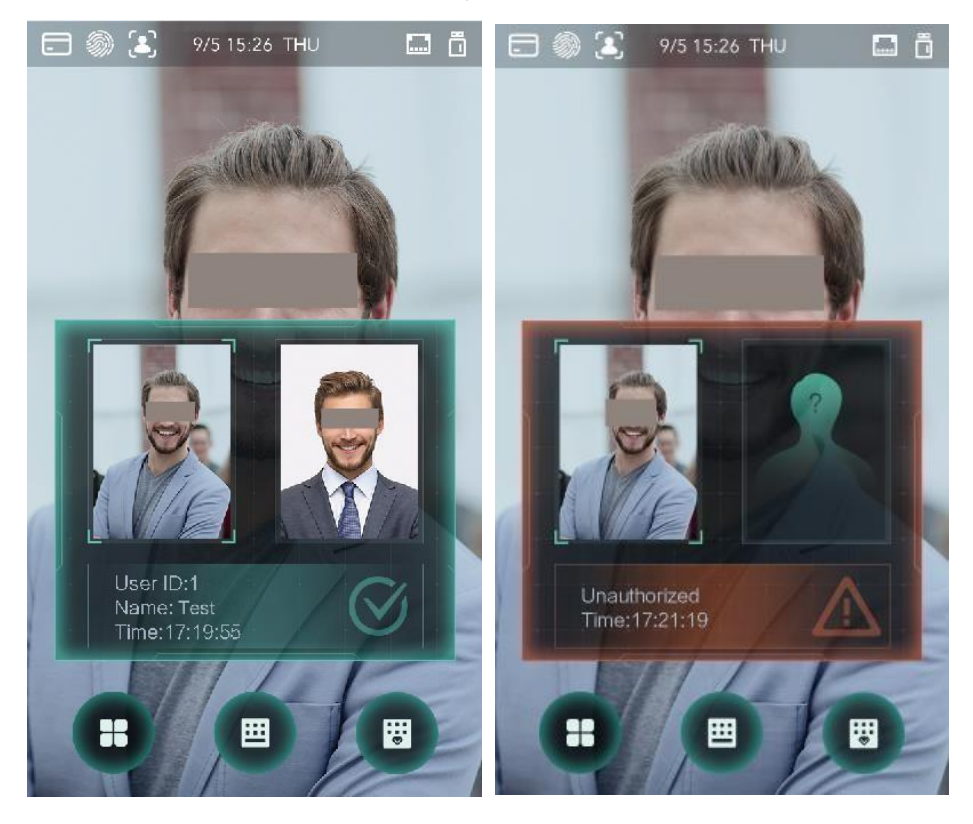

#### Рисунок 3-19 Режим 1

## Режим 2

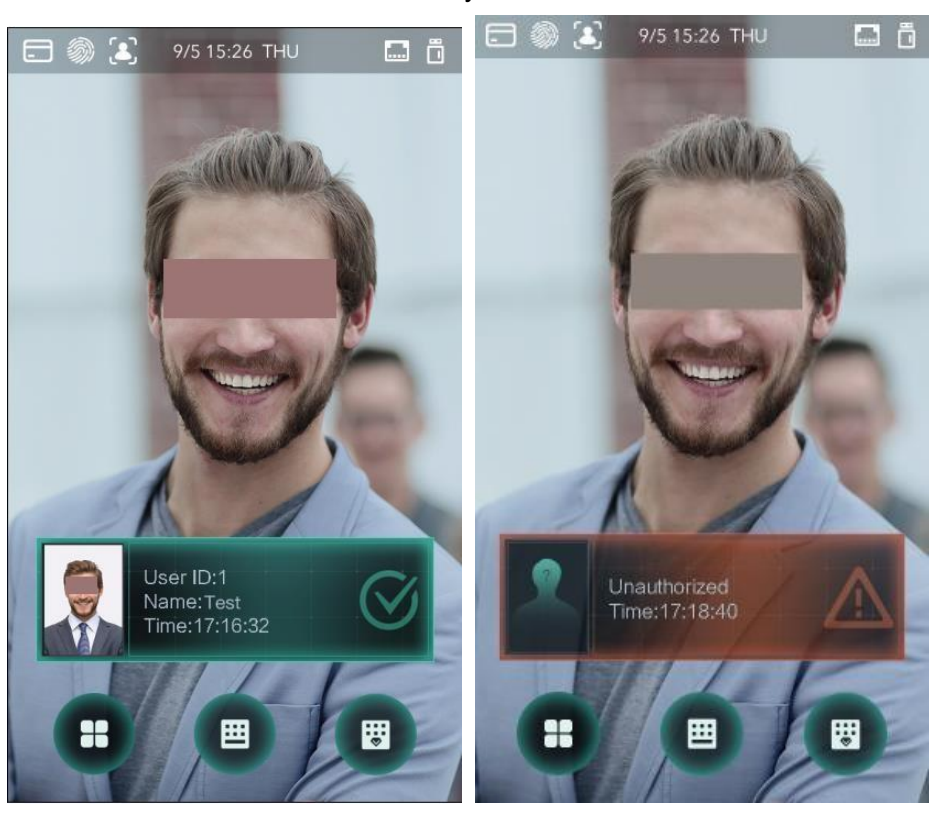

Рисунок 3-20 Режим 2

Режим 3

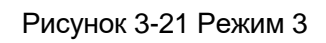

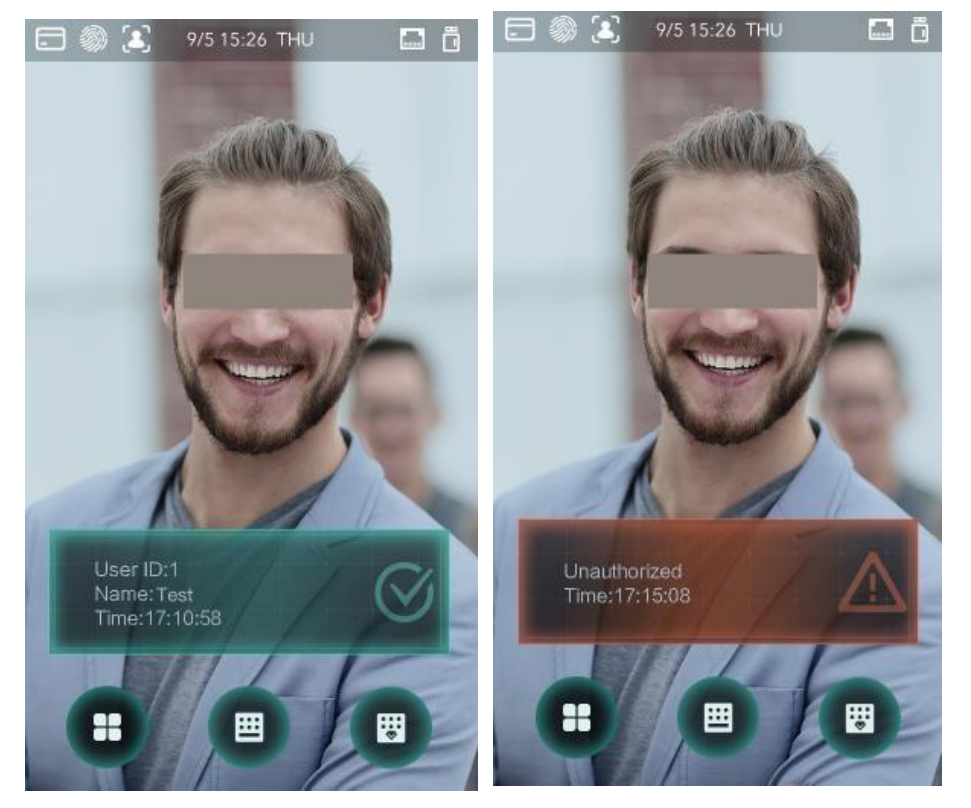

## Режим 4

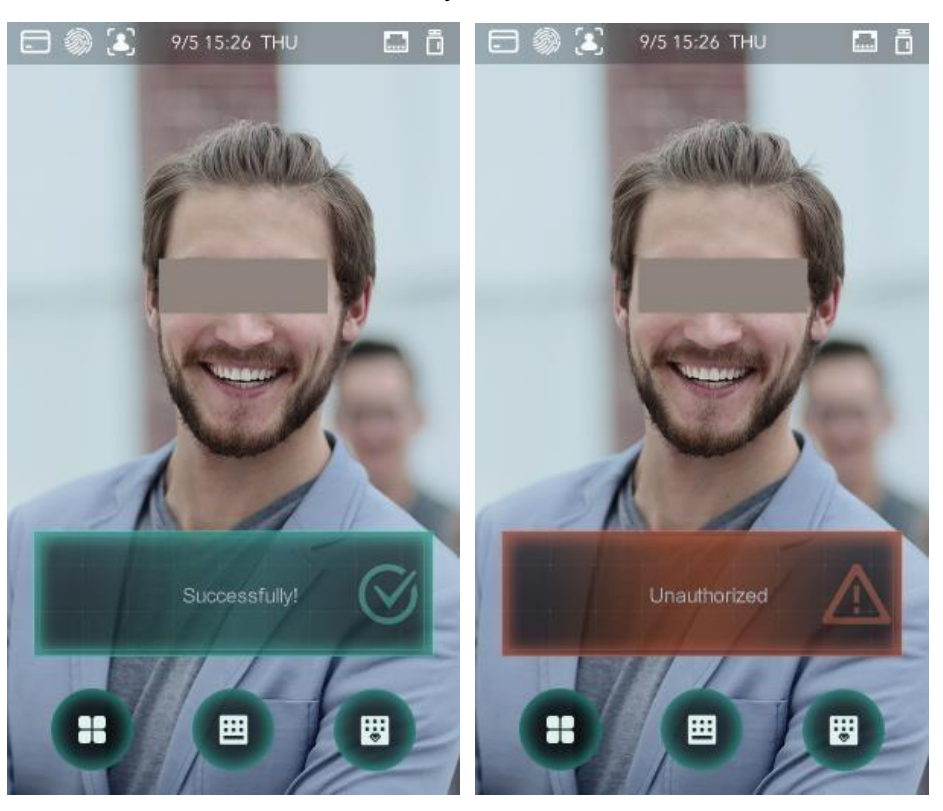

#### Рисунок 3-22 Режим 4

# 3.10 Запись

Вы можете запрашивать все записи о разблокировке.

| ←       | 🔒 Sea   | rch Punch Rec | ords     | Q          |
|---------|---------|---------------|----------|------------|
| User ID | ). Name | Time          | Status V | erify Mode |
|         |         | 09-05 17:21   | Failed   | Face       |
| 1       | zxl     | 09-05 17:19   | ОК       | Face       |
| 1       | zxl     | 09-05 17:19   | ОК       | Face       |
| 1       | zxl     | 09-05 17:19   | ОК       | Face       |
| 1       | zxl     | 09–05 17:19   | ок       | Face       |
|         |         | 09–05 17:18   | Failed   | Face       |
|         |         | 09-05 17:18   | Failed   | Face       |
|         |         | 09–05 17:18   | Failed   | Face       |
|         |         | 09–05 17:18   | Failed   | Face       |
|         |         | 09-05 17:18   | Failed   | Face       |
|         |         | 09-05 17:18   | Failed   | Face       |
|         |         | 09-05 17:18   | Failed   | Face       |
|         | K K     | 1/6           | >        | ×          |

#### Рисунок 3-23 Поиск записей

# 3.11 Автоматическое тестирование

Если вы используете контроллер доступа в первый раз или если контроллер доступа работает неправильно, вы можете использовать функцию автоматического тестирования, чтобы проверить, может ли контроллер нормально работать. Выполняйте действия в соответствии с указаниями.

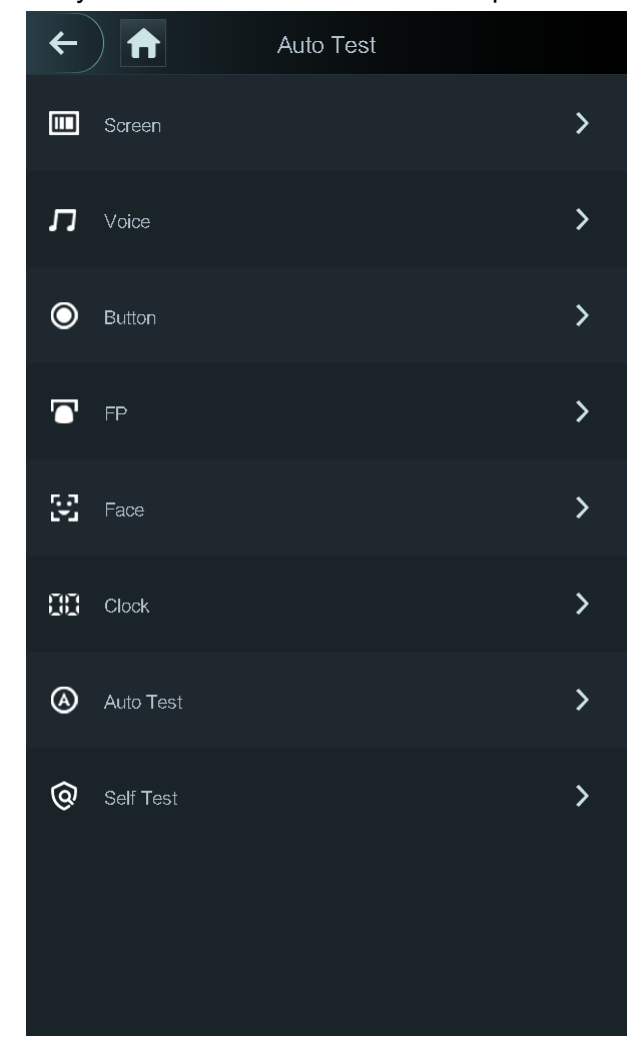

Рисунок 3-24 Автоматическое тестирование

 $\square$ 

Если выбрать Auto Test, контроллер доступа будет отображать указания по выполнению автоматического тестирования.

# 3.12 Информация о системе

Узнать информацию об объеме данных, версии устройства и программном обеспечении контроллера доступа можно в окне **System Info**.

# **4** Работа с веб-интерфейсом

Контроллер доступа можно настраивать и работать с ним в веб-интерфейсе. С помощью вебинтерфейса можно настраивать такие параметры как параметры сети, параметры видео и параметры контроля доступа; здесь также можно осуществлять обновление системы.

# 4.1 Инициализация

Перед первой авторизацией в веб-интерфейсе необходимо настроить пароль и указать адрес электронной почты.

<u>Шаг 1</u> Откройте браузер IE, введите IP-адрес (192.168.1.108 по умолчанию) контроллера доступа в адресной строке и нажмите Enter.

```
Откроется окно Initialization (Инициализация). См. рисунок 4-1
```

Используйте браузер версии позднее IE 8, или вы не сможете войти в систему. Рисунок 4-1 Инициализация

| Boot Wizard           |                                                                                                    |
|-----------------------|----------------------------------------------------------------------------------------------------|
| 1                     |                                                                                                    |
| Device Initialization |                                                                                                    |
|                       |                                                                                                    |
| Username              | admin                                                                                                    |
| New Password          |                                                                                                    |
|                       | Low Medium High                                                                                                    |
| Confirm Password      |                                                                                                    |
|                       | Password shall be at least 8 digits, and shall at least include<br>two types, including number, letter and common character |
|                       |                                                                                                    |
| Bind Email            |                                                                                                    |
|                       | (It will be used to reset password. Please fill in or complete<br>it timely)                                                |
|                       |                                                                                                    |
|                       | Next                                                                                                    |

- Шаг 2 Введите новый пароль, подтвердите пароль, введите адрес электронной почты и нажмите **Next (Далее)**.
  - В целях обеспечения безопасности, после инициализации храните пароль надежным образом и регулярно меняйте пароли.
  - Пароль должен содержать от 8 до 32 символов без пробелов и как минимум два тапа символов, включая верхний и нижний регистр, цифры и специальные знаки (кроме ' "; : &). Установите пароль с высоким уровнем безопасности в соответствии с подсказками по надежности паролей.
  - Если вам нужно сбросить пароль администратора путем сканирования QR-кода, вам потребуется электронная почта, куда будет отправлен код безопасности.

<u>Шаг 3</u> Нажмите Next (Далее).

Откроется окно Auto Check (Автоматическая проверка). См. рисунок 4-2.

#### Рисунок 4-2 Автоматическая проверка

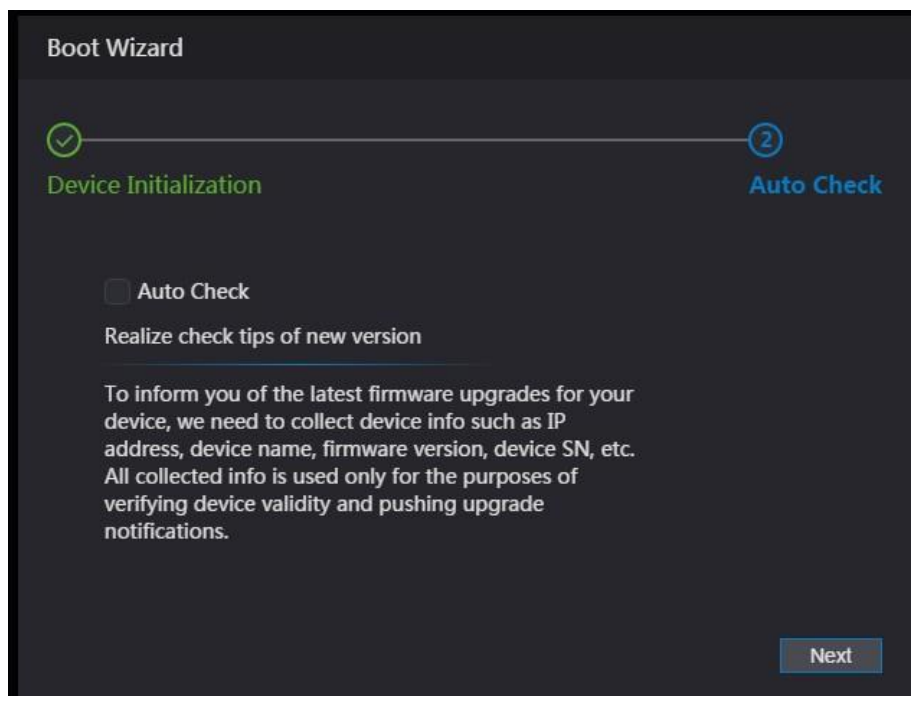

Шаг 4 Вы можете решить, нужно ли выбрать Auto Check.

Рекомендуется выбирать Auto Check, чтобы своевременно обновляться до последней версии программы.

Шаг 5 Нажмите Next (Далее). Настройка окончена. См. рисунок 4-3.

Рисунок 4-3 Настройка завершена

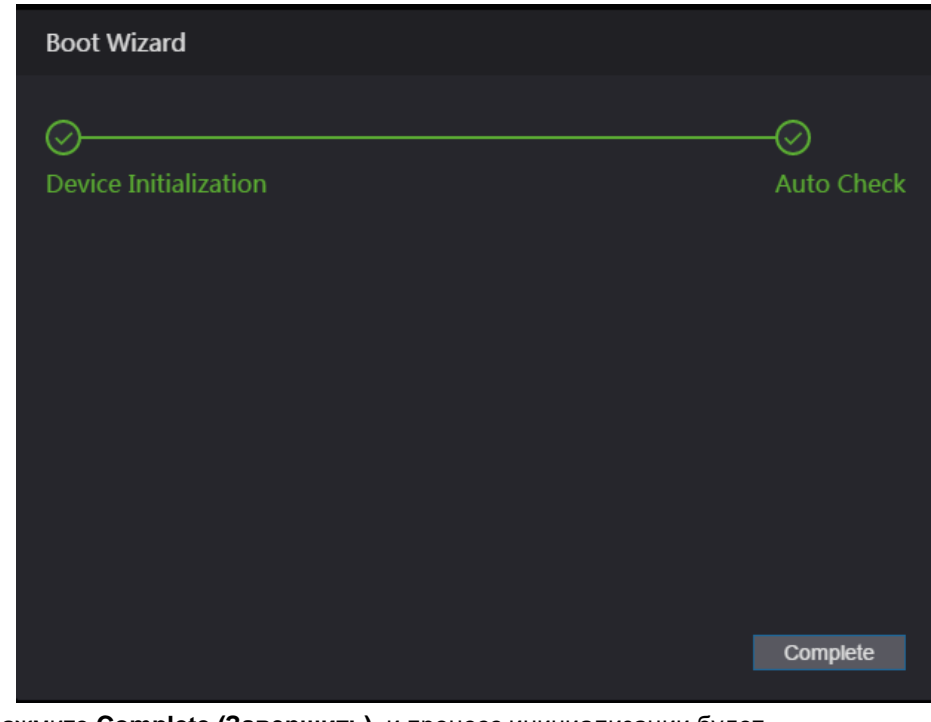

<u>Шаг 6</u> Нажмите **Сотрете (Завершить)**, и процесс инициализации будет завершен. Появится окно авторизации в веб-интерфейсе.

## 4.2 Авторизация

Шаг 1 Откройте браузер IE, введите IP-адрес контроллера доступа в адресной строке,

#### и нажмите Enter.

#### Рисунок 4-4 Авторизация

|       | WEB SERVICE      |
|-------|------------------|
|       | Username:        |
|       |                  |
|       | Password:        |
|       |                  |
|       | Forget Password? |
|       | Login            |
|       |                  |
| IS IN |                  |

- <u>Шаг 2</u> Введите имя пользователя и пароль.
  - Имя администратора по умолчанию admin, а пароль это пароль входа после инициализации контроллера доступа. Регулярно меняйте пароль администратора и обеспечивайте его надежное хранение.
  - Если вы забыли пароль администратора, вы можете нажать Forget Password? (Забыли пароль?), чтобы переустановить пароль. См. раздел 4.3 «Смена пароля».

# <u>Шаг 3</u> Нажмите Login (Войти).

Авторизация в веб-интерфейсе завершена.

# 4.3 Смена пароля

При настройке пароля учетной записи администратора требуется ваш адрес электронной почты.

<u>Шаг 1</u> Нажмите Forgot password? (Забыли пароль?) в окне авторизации.

Появится окно **Tips (Рекомендации)**.

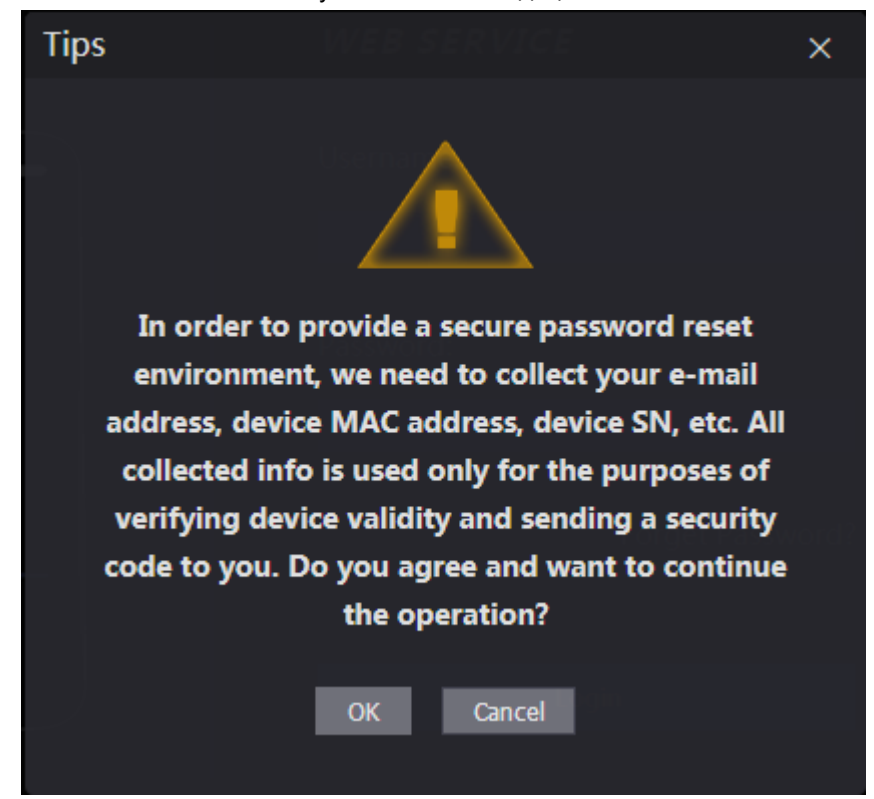

- Шаг 2 Прочтите рекомендации.
- Шаг 3 Нажмите ОК.

Откроется окно Reset Password (Сбросить пароль).

Рисунок 4-6 Сбросить пароль

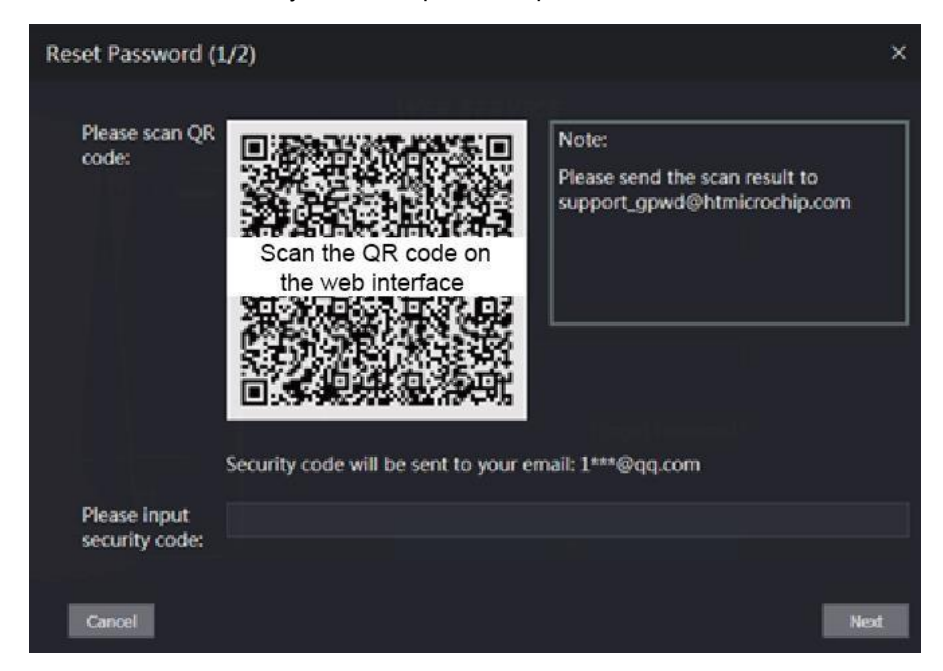

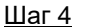

<u>4</u> Отсканируйте QR-код в окне, и вы получите код безопасности.

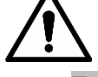

- При сканировании одного QR-кода может быть генерировано не больше двух кодов безопасности. Если код безопасности стал недействительным, чтобы получить новые коды безопасности, обновите QR-код.
- После сканирования QR-кода полученное содержание необходимо отправить на указанный адрес электронной почты, тогда вы получите код безопасности.

- Используйте код безопасности в течение 24 часов после получения. В противном случае, он станет недействительным.
- Если пять раз подряд были введены неправильные коды безопасности, администратор будет заблокирован на пять минут.
- Шаг 5 Введите полученный код безопасности.
- <u>Шаг 6</u> Нажмите **Next (Далее)**.

#### Откроется окно Reset Password (Сбросить пароль).

Шаг 7 Переустановите и подтвердите новый пароль.

```
\square
```

Пароль должен содержать от 8 до 32 символов без пробелов и как минимум два тапа символов, включая верхний и нижний регистр, цифры и специальные знаки (кроме ' " ; : &).

Шаг 8 Нажмите **ОК**, и смена пароля будет завершена.

# 4.4 Каналы сигнализации

## 4.4.1 Настройка каналов сигнализации

К контроллеру доступа можно подключать входные устройства сигнализации. Вы можете изменять параметры соединений сигнализации в соответствии с вашими требованиями.

- <u>Шаг 1</u> Выберите Alarm Linkage (каналы сигнализации) на панели навигации.
  - Откроется окно Alarm Linkage. См. рисунок 4-7

Рисунок 4-7 Соединения сигнализации

| Alarm Linkag | je    |                  |                      |        |
|--------------|-------|------------------|----------------------|--------|
| Refresh      |       |                  |                      |        |
| Alarm Input  | Name  | Alarm Input Type | Alarm Output Channel | Modify |
| 1            | Zone1 | NO               | 1                    | 1      |
| 2            | Zone2 | NO               | 1                    | 1      |
|              |       |                  |                      |        |
|              |       |                  |                      |        |
|              |       |                  |                      |        |
|              |       |                  |                      |        |
|              |       |                  |                      |        |
|              |       |                  |                      |        |
|              |       |                  |                      |        |
|              |       |                  |                      |        |
|              |       |                  |                      |        |

<u>Шаг 2</u> Нажмите . Теперь вы можете изменить параметры каналов сигнализации. См. рисунок 4-8.

Рисунок 4-8 Изменение параметров соединений сигнализации

| Modify               |       | ×         |
|----------------------|-------|-----------|
|                      |       |           |
| Alarm Input          |       |           |
| Name                 | Zone1 |           |
| Alarm Input Type     | NO    |           |
| Fire Link Enable     |       |           |
| Alarm Output Enable  |       |           |
| Duration (Sec.)      | 30    | (1~300)   |
| Alarm Output Channel | ✓ 1 2 |           |
| Access Link Enable   |       |           |
| Channel Type         | NO    |           |
|                      |       |           |
|                      |       | OK Cancel |

Таблица 4-1 Описание параметров соединений сигнализации

| Параметр                                                 | Описание                                                                                                    |
|----------------------------------------------------------|----------------------------------------------------------------------------------------------------|
| Alarm Input<br>(Тревожный вход)                          | Вы не можете изменить это значение. Оставляйте значение по умолчанию.                                                                                                    |
| Name (Название)                                          | Введите название зоны.                                                                                                    |
| Alarm Input Туре (Тип<br>тревожного входа)               | Существует два варианта: NO и NC.<br>Если тип тревожного входа приобретенного вами устройства сигнализации<br>NO, необходимо выбрать NO; в противном случае, выберите NC.                             |
| Fire Link Enable<br>(Включить канал<br>пожарной тревоги) | Если канал пожарной тревоги активирован, контроллер доступа будет передавать сигналы при срабатывании пожарной тревоги. Подробности о сигналах тревоги будут отображаться в журнале сигналов тревоги. |
|                                                          | Тревожный выход и канал доступа по умолчанию NO, если канал пожарной тревоги активирован.                                                                                                    |
| Alarm Output Enable<br>(Включить тревожный<br>выход)     | Реле может передавать информацию о выходных сигналах тревоги (отправляется на платформу управления), если активировать Alarm Output.                                                                  |
| Duration (Sec.)<br>(Продолжительность<br>(сек.))         | Продолжительность сигналов тревоги, диапазон: 1–300 секунд.                                                                                                    |
| Alarm Output Channel<br>(Канал тревожного<br>выхода)     | Вы можете выбрать канал тревожного выхода для установленного устройства<br>сигнализации. Каждое устройство сигнализации может считаться одним<br>каналом.                                             |
| Access Link Enable<br>(Включить канал<br>доступа)        | После активации канала доступа контроллер доступа будет включен или закрыт в штатном режиме при входных сигналах тревоги.                                                                             |
| Channel Type<br>(Тип канала)                             | Существуют два варианта: NO и NC.                                                                                                    |

Шаг 3 Нажмите ОК. Теперь настройка завершена.

 $\square$ 

Настройка в веб-интерфейсе будет синхронизироваться с конфигурацией клиента, если добавить контроллер доступа к клиенту.

# 4.4.2 Журнал сигналов тревоги

Типы сигналов тревоги и временные диапазоны можно просматривать в окне Alarm Log (Журнал сигналов тревоги).

Шаг 1 Перейдите по меню Alarm Linkage > Alarm Log (Каналы сигнализации > Журнал сигналов тревоги).

|     |                            | 1 vieyne                 | it i o myphan on       | палов тровоги |                     |
|-----|----------------------------|--------------------------|------------------------|---------------|---------------------|
| A   | larm Log                   |                          |                        |               |                     |
| Tin | ne Range 🕔 201<br>Type All | 8-12-03 00:00:00 2018-1: | 2-04 00:00:00<br>Query |               |                     |
| No. |                            | Event Code               |                        |               | Time                |
|     |                            |                          | No data                |               |                     |
|     |                            |                          |                        |               | ⊮ ∢ 1/1 ⊧ ⊧ Go to ⇒ |

Откроется окно Alarm Log. См. рисунок 4-9

Рисунок 4-9 Журнал сигналов тревоги

<u>Шаг 2</u> Выберите временной диапазон и тип сигнала тревоги, затем, нажмите **Query** (Запрос). На экране будут показаны запроса. См. рисунок 4-10.

Рисунок 4-10 Результаты запроса

| Alarm Log  |                                         |                                                    |
|------------|-----------------------------------------|----------------------------------------------------|
| Time Range | 2018-12-03 00:00:00 2018-12-04 00:00:00 |                                                    |
| Туре       | All  Query Find 1 Le                    | <br>g Time 2018-12-03 00:00:00 2018-12-04 00:00:00 |
| No.        | Event Code                              | Time                                               |
| 1          | ChassisIntruded Alarm                   | 2018-12-03 12:03:54                                |
|            |                                         |                                                    |

# 4.5 Объем данных

Количество пользователей, карт, изображений лиц и отпечатков пальцев, которое можно сохранить в контроллере доступа, вы можете узнать в окне **Data Capacity (Объем данных)**.

#### Рисунок 4-11 Объем данных

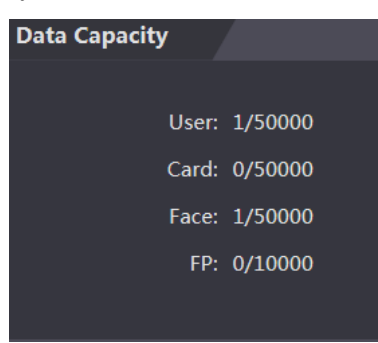

# 4.6 Настройки видео

You B окне Video Setting (Настройки видео) можно настраивать различные параметры, включая скорость передачи данных, параметры изображений (яркость, контраст, цветовой тон, насыщенность и т.д.) и экспозицию.

# 4.6.1 Скорость передачи данных

| Video Stand                  | ard NTSC     | -        |   |
|------------------------------|--------------|----------|---|
| Channel Id                   | 1            | -        |   |
| N Data Pata                  | Main Format  |          |   |
| ► Image                      | Video Format | 1080P    | • |
| <ul> <li>Exposure</li> </ul> | Frame Rate   | 25       | ▼ |
|                              | Bitrate      | 2Mbps    | - |
|                              | Extra Format |          |   |
|                              | Video Format | VGA      | ▼ |
|                              | Frame Rate   | 25       | - |
|                              | Bitrate      | 1024Kbps | • |

Рисунок 4-12 Скорость передачи данных

| таблица т 2 описание параметров скорости пореда и данных | Таблица 4 | -2 Описание | параметров | скорости пе | редачи данных |
|----------------------------------------------------------|-----------|-------------|------------|-------------|---------------|
|----------------------------------------------------------|-----------|-------------|------------|-------------|---------------|

| Параметр                           |                                   | Описание                                                                                               |  |  |
|------------------------------------|-----------------------------------|----------------------------------------------------------------------------------------------------|--|--|
| Video Standard (Стандарт<br>видео) |                                   | Имеются две опции: NTSC и PAL. Выберите стандарт видео, принятый в вашем регионе.                      |  |  |
| Channel (Канал)                    |                                   | Имеются две опции: 1 и 2. 1 – это камера с источником белого света 2 – это камера с ИК-подсветкой.     |  |  |
| Main<br>Format                     | Video Format<br>(Формат<br>видео) | Имеются четыре опции: D1, VGA, 720р и 1080р. Выберите вариант в соответствии с нужным качеством видео. |  |  |
| (Основной<br>формат)               | Frame Rate<br>(Частота<br>кадров) | Частота появления последовательных кадров на экране. Диапазон частоты кадров: 1–25 к/с.                |  |  |

| Параметр                   |                                   | Описание                                                                                                    |  |  |
|----------------------------|-----------------------------------|----------------------------------------------------------------------------------------------------|--|--|
|                            | Bit Rate<br>(Битрейт)             | Количество битов, передаваемых или обрабатываемых за единицу<br>времени. Имеются пять опций: 1,75 Мбит/с, 2 Мбит/с, 4 Мбит/с, 6<br>Мбит/с и 8Mbps.                                                                                          |  |  |
| Extra                      | Video Format<br>(Формат<br>видео) | Имеются три опции: D1, VGA и QVGA.                                                                                                    |  |  |
| Format<br>(Доп.<br>Формат) | Frame Rate<br>(Частота<br>кадров) | Частота появления последовательных кадров на экране. Диапазон частоты кадров: 1–25 к/с.                                                                                                    |  |  |
|                            | Bit Rate<br>(Битрейт)             | Количество битов, передаваемых или обрабатываемых за единицу<br>времени. Опции: 256 Кбит/с, 320 Кбит/с, 384 Кбит/с, 448 Кбит/с, 512<br>Кбит/с, 640 Кбит/с, 768 Кбит/с, 896 Кбит/с, 1024 Кбит/с, 1,25 Мбит/с,<br>1,5 Мбит/с and 1,75 Мбит/с. |  |  |

# 4.6.2 Изображения

Имеются два канала, и необходимо настроить параметры для каждого из них.

Шаг 1 Перейдите по меню Video Setting > Video Setting > Image (Настройки видео > Настройки видео > Изображения).

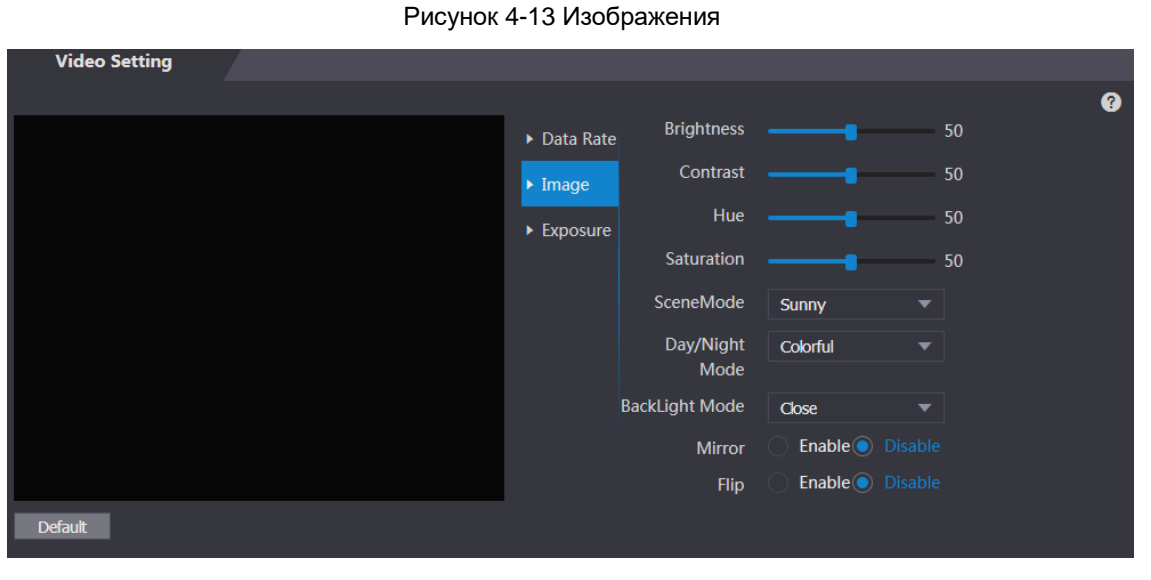

Шаг 2 Выберите Wide Dynamic (Широкий динамический диапазон) в Backlight Mode (Режим подсветки).

| Таблица 4-3 Описание параметров изобра: | ажений |
|-----------------------------------------|--------|
|-----------------------------------------|--------|

| Параметр                     | Описание                                                                                                    |  |  |
|------------------------------|----------------------------------------------------------------------------------------------------|--|--|
| Brightness (Яркость)         | Чем больше значение, тем ярче будет изображение.                                                                                                    |  |  |
| Contrast (Контраст)          | Контраст – это разница в освещенности или цвете, которая делает<br>объект различимым. Чем выше значение контраста, тем выше будет<br>яркость и цветовой контраст. |  |  |
| Hue (Цветовой тон)           | Чем больше значение, тем больше будет глубина цвета.                                                                                                    |  |  |
| Saturation<br>(Насыщенность) | Чем больше значение, тем ярче будут цвета.<br>Ш<br>Это значение не изменяет яркость изображения.                                                                  |  |  |

| Параметр                         | Описание                                                                                                    |
|----------------------------------|----------------------------------------------------------------------------------------------------|
|                                  | • Close (Отключен): Без режима.                                                                                                    |
|                                  | • Auto (Авто): Система автоматически регулирует режимы сцены.                                                                                                    |
| Scene Mode                       | • Sunny (Солнечно): В этом режиме уменьшается цветовой тон.                                                                                                    |
| (Режим сцены)                    | • Night (Ночь): В этом режиме повышается уменьшается цветовой тон.                                                                                                    |
|                                  |                                                                                                    |
|                                  | Режим <b>Sunny</b> выбран по умолчанию.                                                                                                    |
|                                  | Режим день/ночь определяет рабочий статус заполнения цветом.                                                                                                    |
| Dav/Night Mode                   | • Auto (Авто): Система автоматически регулирует режим день/ночь.                                                                                                    |
| (Режим день/ночь)                | • Colorful (Цветной): В этом режиме изображения цветные.                                                                                                    |
| , , ,                            | <ul> <li>Black and white (Черно-белый): В этом режиме изображения черно-<br/>белые.</li> </ul>                                                                                                    |
|                                  | • Close (Отключен): Без задней подсветки.                                                                                                    |
| Back Light Mode<br>(Режим задней | <ul> <li>BLC: Компенсация задней подсветки обеспечивает корректировку регионов с крайне высокими или низкими уровнями света, чтобы обеспечить нормальный и применимый уровень света для фокусируемого объекта.</li> <li>WDR: В широком динамическом диапазоне система затемняет яркие участки и компенсирует темные участки, чтобы обеспечить различимость объекта в ярких и темных участках.</li> </ul> |
| подсветки)                       | <ul> <li>Когда задняя подсветка направлена на лица людей, необходимо<br/>активировать Wide Dynamic.</li> <li>HLC: Компенсация яркой засветки нужна для компенсации<br/>чрезмерного воздействия световых эффектов и источников<br/>освещения, таких как фары, прожекторы, фонари и т.д., чтобы<br/>создавать приемлемые изображения без слишком яркого<br/>освещения.</li> </ul>                          |
| Mirror<br>(Зеркалирование)       | Если эта функция активирована, изображения будут горизонтально перевернутыми.                                                                                                    |
| Flip (Поворот                    | Если эта функция активирована, видео можно переворачивать.                                                                                                    |

# 4.6.3 Экспозиция

Описание параметров экспозиции см. в таблице 4-4.

| таолица 4-4 Описание параметров экспозиции | Таблица 4-4 | Описание па | араметров | экспозиции |
|--------------------------------------------|-------------|-------------|-----------|------------|
|--------------------------------------------|-------------|-------------|-----------|------------|

| Параметр            | Описание |                                                                |  |  |  |  |
|---------------------|----------|----------------------------------------------------------------|--|--|--|--|
|                     | •        | 50Hz (50 Гц): Если частота переменного тока в сети 50 Гц,      |  |  |  |  |
|                     |          | экспозиция автоматически регулируется, чтобы обеспечить        |  |  |  |  |
| Anti-flicker        |          | отсутствие полос на изображениях.                              |  |  |  |  |
| (Устранение бликов) | •        | 60Hz (60 Гц): Если частота переменного тока в сети 60 Гц,      |  |  |  |  |
| 、 ·                 |          | экспозиция автоматически регулируется, чтобы обеспечить        |  |  |  |  |
|                     |          | отсутствие полос на изображениях.                              |  |  |  |  |
|                     | •        | Outdoor (Улица): Если выбрать Outdoor, можно переключать режим |  |  |  |  |
|                     |          | экспозиции.                                                    |  |  |  |  |

| Параметр                                                | Описание                                                                                                    |  |
|---------------------------------------------------------|----------------------------------------------------------------------------------------------------|--|
| Exposure Mode<br>(Режим экспозиции)                     | <ul> <li>Если выбрать Outdoor в раскрывающемся списке Anti-flicker, можно выбрать режим экспозиции Shutter Priority (Приоритет выдержки).</li> <li>Режимы экспозиции разных устройств варьируются, и преобладающее значение имеет фактический продукт.</li> <li>Можно выбрать следующие варианты:</li> <li>Auto (Авто): Контроллер доступа будет автоматически регулировать яркость изображений.</li> <li>Shutter Priority (Приоритет выдержки): Контроллер доступа будет регулировать яркость изображений в соответствии со диапазоном</li> </ul> |  |
|                                                         | <ul> <li>значений приоритета выдержки. Если яркость изображения недостаточная и значение выдержки достигло верхнего или нижнего предела, контроллер доступа автоматически скорректирует значение усиления, чтобы обеспечить идеальную яркость.</li> <li>Manual (Вручную): Чтобы отрегулировать яркость изображений, можно вручную настраивать значения усиления и выдержки.</li> </ul>                                                                                                    |  |
| Shutter (Выдержка)                                      | Чем больше значение выдержки и меньше время экспозиции, тем темнее будет изображение.                                                                                                    |  |
| Shutter Value Range<br>(Диапазон значений<br>выдержки)  | Если выбрать Customized Range (Пользовательский диапазон), можно<br>установить свой диапазон значений выдержки.                                                                                                    |  |
| Gain Value Range<br>(Диапазон значений<br>усиления)     | Если настроить диапазон значений усиления, качество видео будет повышаться.                                                                                                    |  |
| Exposure<br>Compensation<br>(Компенсация<br>экспозиции) | Регулировкой значения компенсации экспозиции можно повысить яркость видео.                                                                                                    |  |
| 3D NR                                                   | Если включить 3D-шумоподавление (RD), будет уменьшен шум на видео, и видео будет иметь высокое разрешение.                                                                                                    |  |
| Grade (Степень)                                         | Если включен 3D NR, можно регулировать значение 3D NR.<br>Чем больше значение, тем меньше шум.                                                                                                    |  |

# 4.6.4 Обнаружение движения

Настройка диапазона определения движущегося объекта.

Шаг 1 Перейдите по меню Video Setting > Video Setting > Motion Detection (Настройки видео > Настройки видео > Обнаружение движения). Откроется окно Motion Detection (Обнаружение движения). См. рисунок 4-14.

Рисунок 4-14 Обнаружение движения

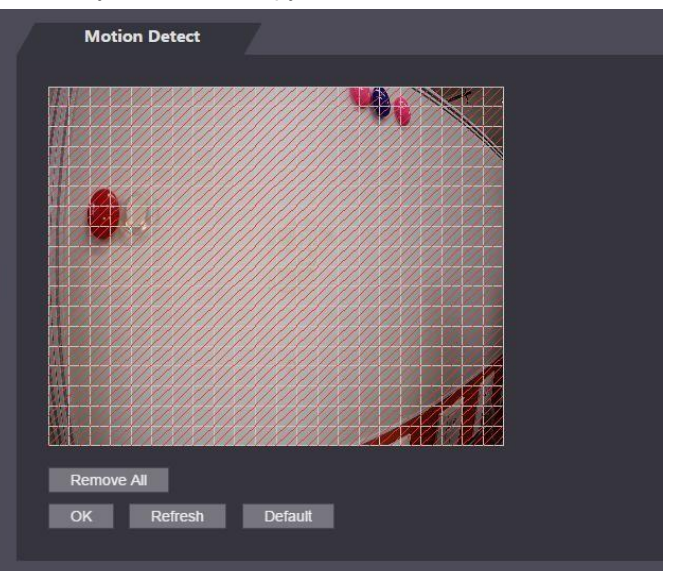

- Шаг 2 Нажмите и удерживайте левую кнопку мыши и перетащите мышь в красную область. Появится зона обнаружения движения (Motion Detection). См. рисунок 4-15.
  - Красные прямоугольники это область обнаружения движения. Диапазон обнаружения движения по умолчанию все прямоугольники.
  - Чтобы создать область обнаружения движения, сначала нужно нажать Remove All (Удалить все).
  - Создаваемая вами область не будет областью обнаружения движения, если вы используете область по умолчанию.

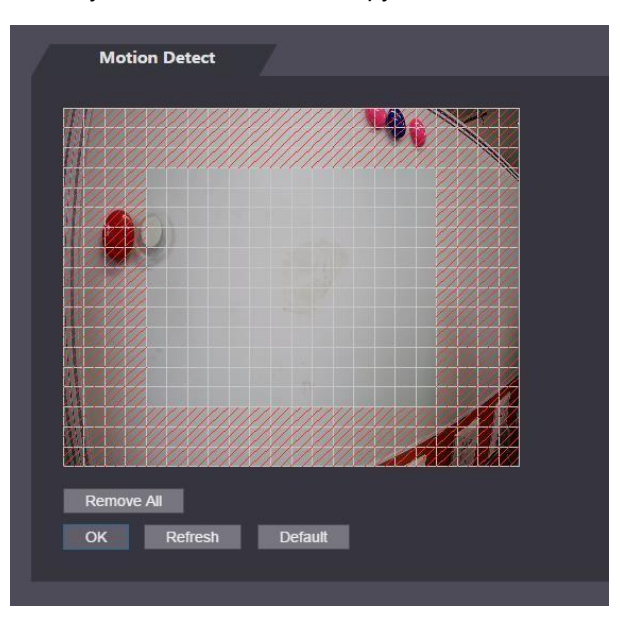

Рисунок 4-15 Область обнаружения движения

Шаг 3 Нажмите ОК, чтобы завершить настройку.

## 4.6.5 Настройка громкости звука

Вы можете настраивать громкость звука динамика контроля доступа.

#### Рисунок 4-16 Настройка громкости звук

| Volume Setting |         |         |      |
|----------------|---------|---------|------|
| Beep Volume    |         |         | — 10 |
| ОК             | Refresh | Default |      |

## 4.6.6 Режим изображений

Имеются три варианта: помещение, улица или другое. Выберите **Indoor (Помещение),** если контроллер доступа установлен в помещении; выберите **Outdoor (Улица),** если контроллер доступа установлен на улице; выберите **Other (Другое),** если контроллер доступа установлен в местах с задним освещением, таких как коридоры и проходы внутри зданий.

Рисунок 4-17 Режим изображений

| Image Mode         |          |
|--------------------|----------|
| Image Mode Setting | Indoor 🔺 |
|                    | Indoor   |
|                    | Outdoor  |
|                    | Other    |

# 4.7 Детекция лиц

You В этом окне можно настраивать параметры, связанные с лицами, чтобы повысить точность распознавания лиц.

Шаг 1 Выберите Face Detect (Детекция лиц).

Откроется окно Face Detect. См. рисунок 4-18.

Рисунок 4-18 Детекция лиц

| Face Detect                                                                                                    |                                  |                |       |
|----------------------------------------------------------------------------------------------------|----------------------------------|----------------|-------|
|                                                                                                    |                                  |                |       |
|                                                                                                    | Face Recognition Threshold       |                | 5     |
|                                                                                                    | Max. Angle of Face Recognition   |                | )     |
|                                                                                                    | Anti-fake Threshold              | Enable OClose  |       |
|                                                                                                    | Fill Light Brightness Setting    |                | )     |
|                                                                                                    | Fill Light Mode Setting          |                | 2     |
|                                                                                                    | Infrared Light                   |                | )     |
|                                                                                                    | Recognition Timeout (S)          | 3 (1           | -6)   |
| and the second second second second second second second second second second second second second second second | Invalid Face Prompt Interval (S) | 3 (1           | -6)   |
| *                                                                                                    | Pupillary Distance               | 60 (0          | -500) |
|                                                                                                    | Channel Id                       | 1 💌            |       |
| Target Filter     Min Size     900     *     900                                                                 | Enable Face Exposure             | Enable O Close |       |
| Draw Target Remove All                                                                                           |                                  | OK Refresh     |       |
| Detect Region Remove All                                                                                         |                                  | Default        |       |

Шаг 2 Настройка параметров. См. таблицу 4-5.

| Таблица 4-5 Описание па | namethor | летекнии пин |
|-------------------------|----------|--------------|
|                         | рамстров | дотокции лиц |

| Параметр                                                                               | Описание                                                                                                    |  |  |  |
|----------------------------------------------------------------------------------------|----------------------------------------------------------------------------------------------------|--|--|--|
| Face Recognition Threshold<br>(Предел распознавания лиц)                               | ) Чем выше значение, тем выше будет точность.                                                                                                    |  |  |  |
| Max. Angle of Face<br>Recognition (Макс. угол<br>распознавания)                        | Чем выше угол, тем шире будет диапазон распознаваемого профиля.                                                                                                    |  |  |  |
| Anti-fake Threshold (Предел<br>защиты от подделок)                                     | Два варианта: Enable (Включить) и Close (Отключить).                                                                                                    |  |  |  |
| Fill Light Brightness Setting<br>(Настройки яркости<br>заполняющего света)             | Можно настраивать яркость заполняющего света.                                                                                                    |  |  |  |
|                                                                                        | Имеются три режима заполняющего цвета.                                                                                                    |  |  |  |
|                                                                                        | • NO: Заполняющий свет включен в штатном режиме.                                                                                                    |  |  |  |
| Fill Light Mode Setting                                                                | • NC: Заполняющий свет выключен в штатном режиме.                                                                                                    |  |  |  |
| (Настройки режима<br>заполняющего света)                                               | <ul> <li>Auto (Авто): Заполняющий свет будет автоматически включаться при срабатывании обнаружения движения.</li> </ul>                                                                                                    |  |  |  |
|                                                                                        | Если выбрать <b>Auto</b> , заполняющий свет будет активирован, даже если значение ИК-подсветки выше 19.                                                                                                    |  |  |  |
| Infrared Light<br>(ИК-подсветка)                                                       | Регулировка яркости ИК-подсветки путем перемещения полосы прокрутки.                                                                                                    |  |  |  |
| Recognition Timeout<br>(Превышение времени<br>ожидания при<br>распознавании)           | Если человек, не имеющий права доступа, стоит перед контроллером<br>доступа, и происходит распознавание его лица, контроллер отправит<br>сообщение о том, что распознавание не было успешно выполнено.<br>Интервал сообщения называется превышением времени ожидания при<br>распознавании. |  |  |  |
| Invalid Face Prompt Interval<br>(Интервал сообщения о<br>незарегистрированном<br>лице) | Если человек, не имеющий права доступа, стоит перед контроллером<br>доступа, будет передано сообщение о том, что лицо не зарегистрировано.<br>Интервал сообщения – это интервал сообщения о незарегистрированном<br>лице.                                                                  |  |  |  |
| Pupillary Distance<br>(Межцентровое расстояние)                                        | Межцентровое расстояние – это значение расстояния между центрами<br>зрачков обоих глаз на изображении в пикселях.                                                                                                    |  |  |  |

| Параметр                                                  | Описание                                                                                                    |
|-----------------------------------------------------------|----------------------------------------------------------------------------------------------------|
|                                                           | Вам нужно установить соответствующее значение, чтобы контроллер<br>доступа мог распознавать лица должным образом. Значение изменяется в<br>соответствии с размерами лиц и расстоянием между лицом и объективом.<br>Чем ближе лицо к объективу, тем выше будет значение. Если взрослый<br>находится на расстоянии 1,5 метра от объектива, значение<br>межцентрового расстояния будет от 50 до 70. |
| Enable Face Exposure<br>(Активировать<br>экспозицию лица) | После активации экспозиции лица лицо будет видно более четко, если контроллер доступа установлен на улице.                                                                                                    |
| Channel Id<br>(ИДН канала)                                | Два варианта: 1 и 2. 1 для камеры с белым светом и 2 для камеры с ИК-<br>подсветкой.                                                                                                    |
| Draw Target<br>(Создание цели)                            | Нажмите <b>Draw Target</b> , чтобы создать минимальный кадр детекции лиц.<br>Нажмите <b>Remove All (Удалить все)</b> , чтобы удалить все созданные кадры.                                                                                                    |
| Detect Region<br>(Регион обнаружения)                     | Нажмите <b>Detect Region</b> , передвиньте мышь, после чего вы сможете настроить регион обнаружения лиц.<br>Нажмите <b>Remove All (Удалить все)</b> , чтобы удалить все регионы обнаружения.                                                                                                    |
|                                                           |                                                                                                    |

Шаг 3 Нажмите ОК, чтобы завершить настройку.

# 4.8 Настройка сети

# 4.8.1 TCP/IP

Чтобы обеспечить связь контроллера доступа с другими устройствами, необходимо настроить to configure IP-адрес и DNS-сервер.

## Необходимые условия

Убедитесь в том, что контроллер доступа подключен к сети надлежащим образом. Шаг 1 Перейдите по меню Network Setting > TCP/IP (Настройка сети > TCP/IP).

Рисунок 4-19 ТСР/ІР

| TCP/IP               |                    |
|----------------------|--------------------|
|                      |                    |
| IP Version           | IPv4 💌             |
| MAC Address          | 9c:14:63:17:5b:47  |
| Mode                 | Static      DHCP   |
| IP Address           |                    |
| Subnet Mask          |                    |
| Default Gateway      |                    |
| Preferred DNS Server | 8.8.8.8            |
| Alternate DNS Server | 8.8.4.4            |
|                      | OK Refresh Default |

Шаг 2 Выполните настройку параметров.

| Таблица | 4-6 TCP/IP |
|---------|------------|
| гаолица | 4-0101/11  |

| Параметр                                                | Описание                                                                                                    |  |  |  |
|---------------------------------------------------------|----------------------------------------------------------------------------------------------------|--|--|--|
| IP Version<br>(Версия IP)                               | Только один вариант: IP∨4.                                                                                                    |  |  |  |
| MAC Address<br>(MAC-адрес)                              | Отображение МАС-адреса контроллера доступа.                                                                                                    |  |  |  |
| Mode (Режим)                                            | <ul> <li>Static (Статический)</li> <li>Настройка IP-адреса, маски подсети и адреса шлюза вручную.</li> <li>DHCP         <ul> <li>После активации DHCP настройка IP-адреса, маски подсети и адреса шлюза невозможна.</li> <li>Если DHCP активирован, IP-адрес, маска подсети и адрес шлюза будут отображаться автоматически; если DHCP не активирован, IP-адрес, маска подсети и адрес шлюза будут нулевыми.</li> <li>€ сли вы хотите узнать IP-адрес по умолчанию, когда DHCP активирован, вам необходимо отключить DHCP.</li> </ul> </li> </ul> |  |  |  |
| Link-local address<br>(Адрес локальной<br>связи)        | Адрес локальной связи доступен, только если выбрать IPv6 в версии IP.<br>Сетевому интерфейсу контроллера будет назначен уникальный адрес<br>локальной связи в каждой области сети, чтобы обеспечить связь. Адрес<br>локальной связи нельзя изменить.                                                                                                    |  |  |  |
| IP Address<br>(IP-адрес)                                | Введите IP-адрес, и настройте маску подсети и адрес шлюза.                                                                                                    |  |  |  |
| Subnet Mask<br>(Маска посети)                           | IP-адрес и адрес шлюза должны быть в одном сетевом сегменте.                                                                                                    |  |  |  |
| Default Gateway<br>(Шлюз по умолчанию)                  |                                                                                                    |  |  |  |
| Preferred DNS Server<br>(Предпочитаемый<br>DNS-сервер)  | Настройка IP-адреса предпочитаемого DNS-сервера.                                                                                                    |  |  |  |
| Alternate DNS Server<br>(Альтернативный DNS-<br>сервер) | Настройка IP-адреса альтернативного DNS-сервера.                                                                                                    |  |  |  |

Шаг 3 Нажмите **ОК**, чтобы завершить настройку.

# 4.8.2 Порт

Установите максимальное количество клиентов связи, к которым может быть подключен контроллер доступа, а также номера портов.

- <u>Шаг 1</u> Перейдите по меню **Network Setting > Port (Настройка сети > Порт)**. Откроется окно **Port**.
- Шаг 2 Настройте номера портов. См. следующую таблицу.
  - $\square$

Чтобы активировать конфигурацию после изменения значений, кроме максимального числа соединений, необходимо перезагрузить контроллер доступа.

Таблица 4-7 Описание портов

| Параметр                                              | Описание                                                                                                    |
|-------------------------------------------------------|----------------------------------------------------------------------------------------------------|
| Max connection<br>(Макс.<br>количество<br>соединений) | Вы можете настроить максимальное количество клиентов связи, к которым<br>может быть подключен контроллер.<br>ССС<br>Клиенты платформ, такие как Smartpss, не учитываются. |
| Порт ТСР                                              | Значение по умолчанию: 37777.                                                                                                    |
| Порт НТТР                                             | Значение по умолчанию: 80. Если в качестве номера порта используется<br>другое значение, при входе через браузер необходимо добавить это значение<br>после адреса.        |
| Порт HTTPS                                            | Значение по умолчанию: 443.                                                                                                    |
| Порт RTSP                                             | Значение по умолчанию: 554.                                                                                                    |

Шаг 3 Нажмите **ОК**, чтобы завершить настройку.

## 4.8.3 Регистрация

При подключении к внешней сети контроллер доступа отправит свой адрес на сервер, установленный пользователем, чтобы клиент мог получить доступ к контроллеру доступа.

Шаг 1 Перейдите по меню Network Setting > Auto Register (Настройка сети > Автоматическая регистрация). Откроется окно Auto Register.

<u>Шаг 2</u> Выберите **Enable (Включить)** и введите IP -адрес хоста, порт и ID подчиненного устройства.

| Параметр                      | Description                                                |
|-------------------------------|------------------------------------------------------------|
| IP-адрес хоста                | IP-адрес или имя домена сервера.                           |
| Порт                          | Порт сервера, используемый для автоматической регистрации. |
| ID подчиненного<br>устройства | ID контроллера доступа, назначенный пользователем.         |

Таблица 4-8 Описание автоматической регистрации

Шаг 3 Нажмите **ОК**, чтобы завершить настройку.

## 4.8.4 P2P

Вычисления в одноранговых сетях – это распределенная архитектура приложений, которая разделяет задачи или рабочие нагрузки между одноранговыми сетями. Пользователи могут загрузить мобильное приложение, отсканировав QR-код, а затем зарегистрировать учетную запись, при этом, с помощью мобильного приложения можно управлять несколькими контроллерами доступа. Вам не нужно использовать динамическое имя домена, транзитный сервер или выполнять распределение портов.

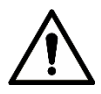

Если вам необходимо использовать P2P, нужно подключить контроллер доступа к внешней сети; в противном случае, работа с контроллером будет невозможной.

Рисунок 4-20 Р2Р

| P2P    | 7               |
|--------|-----------------|
| Enable |                 |
| State  | Offline         |
| S.N.   | 5G080D4YAZ62874 |
|        |                 |
|        |                 |
|        | OK Refresh      |

- Шаг 1 Перейдите по меню Network Setting > P2P (Настройка сети > P2P). Откроется окно P2P.
- <u>Step 2</u> Выберите **Enable**, чтобы активировать функцию P2P.
- <u>Step 3</u> Нажмите **ОК**, чтобы завершить настройку.

#### $\square$

| Отсканируйте  | QR-код в | з веб-интерфейсе, | чтобы получить | серийный номер в | вашего |
|---------------|----------|-------------------|----------------|------------------|--------|
| онтроллера до | оступа.  |                   |                |                  |        |

# 4.9 Управление безопасностью

# 4.9.1 Полномочия для IP

| IP Authority    | /                    |
|-----------------|----------------------|
|                 |                      |
| Туре            | Network Access       |
|                 |                      |
| Enable          |                      |
|                 | Network Access       |
| Default Refresh |                      |
|                 | Prohibit PING        |
|                 |                      |
|                 | Anti Half Connection |
|                 |                      |

Рисунок 4-21 Полномочия для IP

## 4.9.2 Системы

#### 4.9.2.1 Системные сервисы

Четыре опции: SSH, активация сброса пароля, CGI и HTTPS. Чтобы выбрать одну из них или несколько, см. раздел 3.9.4 «Функции».

 $\square$ 

Конфигурация системных сервисов, выполненная на веб-странице, и конфигурация в окне on the **Features (Функции) контроллера доступа будут синхронизироваться**.

| System Service                                      |
|-----------------------------------------------------|
|                                                     |
| SSH                                                 |
| Second PWD Reset Enable                             |
| CGI                                                 |
| ONVIF                                               |
| HTTPS                                               |
| Warning:Disabling HTTPS may be at risk              |
| Create Server Certificate Download Root Certificate |
| OK Refresh Default                                  |

Рисунок 4-22 Системные сервисы

#### 4.9.2.2 Создание сертификата сервера

Нажмите Create Server Certificate (Создать сертификат сервера), введите нужную информацию, нажмите Save (Сохранить), после чего контроллер доступа будет перезагружен.

#### 4.9.2.3 Загрузка корневого сертификата

- <u>Шаг 1</u> Нажмите Download Root Certificate (Загрузить корневой сертификат). Выберите путь для сохранения сертификата в диалоговом окне Save File (Сохранить файл).
- <u>Шаг 2</u> Дважды нажмите на **Root Certificate (Корневой сертификат)**, который вы загрузили, чтобы установить сертификат. Установите сертификат, следуя инструкциям на экране.

## 4.9.3 Управление пользователями

Вы можете добавлять и удалять пользователей, изменять пароли пользователей и ввести адрес электронной почты, чтобы сменить забытый пароль.

## 4.9.3.1 Добавление пользователей

Нажмите Add (Добавить) в окне User Mgmt. (Управление пользователями), чтобы добавить пользователя, затем, введите имя пользователя, пароль, подтвердите пароль и введите примечание. Нажмите OK, чтобы завершить процесс добавления пользователя.

### 4.9.3.2 Изменение информации о пользователях

Вы можете изменить информацию о пользователях, нажав 💋 в окне User Mgmt. (Управление пользователями). См. рисунок 4-23

Рисунок 4-23 Управление пользователями

| User Mgmt. |          |                  |        |        |
|------------|----------|------------------|--------|--------|
|            |          |                  |        |        |
| No.        | Username | Remark           | Modify | Delete |
| 1          | admin    | admin 's account | 1      |        |
|            |          |                  |        |        |
|            |          |                  |        |        |
|            |          |                  |        |        |
|            |          |                  |        |        |
|            |          |                  |        |        |
|            |          |                  |        |        |
|            |          |                  |        |        |
|            |          |                  |        |        |
|            |          |                  |        |        |
| Add Refre  | sh       |                  |        |        |
|            | _        |                  |        |        |
|            |          |                  |        |        |

## 4.9.4 Обслуживание

Вы можете настроить контроллер доступа таким образом, что он будет перезагружаться в режиме ожидания с целью повышения скорости работы. Вам необходимо настроить дату и время автоматической перезагрузки.

Время перезагрузки по умолчанию – 2 часа утра в четверг. Нажмите **Reboot Device** (Перезагрузить устройство), после чего контроллер доступа будет сразу же перезагружен. Нажмите **OK**, и контроллер доступа будет перезагружаться в 2 часа утра каждый четверг. См. рисунок 4-24.

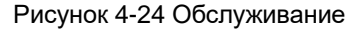

| Maintenance    |                   |
|----------------|-------------------|
| Auto Reboot    | Tuesday   O2:00   |
| Rebool D<br>OK | Device<br>Refresh |
|                |                   |

## 4.9.5 Управление конфигурацией

Когда для нескольких контроллеров доступа нужна одинаковая конфигурация, вы можете настроить их параметры, импортируя или экспортируя файлы конфигурации. См. рисунок 4-25.

#### Рисунок 4-25 Управление конфигурацией

| Config Mgmt.              |     |                          |   |
|---------------------------|-----|--------------------------|---|
| Import configuration file | Bro | wse Import configuration | 1 |
| Export configuration      |     |                          |   |
|                           |     |                          |   |
|                           |     |                          |   |

## 4.9.6 Обновление

Вы можете выбрать Auto Check (Автоматическая проверка), чтобы система обновлялась автоматически. Вы также можете выбрать Manual Check (Проверка вручную), чтобы обновить систему вручную.

| Online Upgrade                             |              |
|--------------------------------------------|--------------|
|                                            |              |
| Auto Check OK                              |              |
| System Version: 1.000.0000000.0.R.20190902 | Manual Check |
| This is the latest version already         |              |

# 4.9.6 Информация о версии

Вы можете просматривать информацию, включая MAC-адрес, серийный номер, версию address, MCU, веб-версию, версию базового уровня безопасности и версию системы.

## 4.9.7 Онлайн-пользователи

В окне **Online User (Онлайн-пользователь)** можно увидеть имя пользователя, IP-адрес и время входа в систему. См. рисунок 4-26.

| Online User | 7        |            |                     |
|-------------|----------|------------|---------------------|
| No.         | Username | IP Address | User Login Time     |
| 1           | admin    | 10.33.5.16 | 2018-12-03 15:34:20 |
|             |          |            |                     |
|             |          |            |                     |
|             |          |            |                     |
|             |          |            |                     |
|             |          |            |                     |
|             |          |            |                     |
| Refresh     |          |            |                     |

Рисунок 4-26 Онлайн-пользователь

# 4.10 Системный журнал

В окне **System Log (Системный журнал)** можно просматривать и создавать резервные копии системного журнала. См. рисунок 4-27.

| System Log         |                       |                     |          |                     |
|--------------------|-----------------------|---------------------|----------|---------------------|
| Time Range         | ② 2018-12-03 00:00:00 | 2018-12-04 00:00:00 |          |                     |
| Туре               | All                   | Query               |          |                     |
| No.                | Log Time              |                     | Username | Log Type            |
|                    |                       |                     |          |                     |
|                    |                       |                     |          |                     |
|                    |                       |                     |          |                     |
|                    |                       | No data             |          |                     |
|                    |                       |                     |          |                     |
|                    |                       |                     |          |                     |
|                    |                       |                     |          |                     |
| Time:<br>Username: |                       |                     |          |                     |
| Туре:              |                       |                     |          |                     |
| Content:           |                       |                     |          |                     |
|                    |                       |                     |          |                     |
| Backup             |                       |                     |          | ⊮ ∢ 1/1 ⊳ ⊮ Go to + |
|                    |                       |                     |          |                     |

Рисунок 4-27 Системный журнал

# 4.10.1 Журналы запросов

Выберите диапазон времени и тип, нажмите **Query (Запрос)**, и на экране будут отображены журналы, соответствующие этим условиям.

## 4.10.2 Резервное копирование журналов

Нажмите Васкир (Резервное копирование), чтобы сделать резервные копии отображаемых журналов.

# 4.11 Журнал администратора

Введите идентификационный номер администратора (Admin ID) в окне Admin Log (Журнал администратора), нажмите Query (Запрос), и вы увидите записи об операциях, выполненных администратором. См. рисунок 4-28.

#### Рисунок 4-28 Журнал администратора

|          | Admin Log | 7     |         |                       |
|----------|-----------|-------|---------|-----------------------|
| L        | Admin ID  | Query |         |                       |
|          | No.       | Name  | Time    | Admin ID              |
|          |           |       |         |                       |
|          |           |       |         |                       |
|          |           |       |         |                       |
|          |           |       | No data |                       |
|          |           |       |         |                       |
|          |           |       |         |                       |
|          |           |       |         |                       |
|          |           |       |         | ⊮ ∢ 1/1 ≽ ⊮ Go to 🛛 ⇒ |
| L        |           |       |         |                       |
| <b>1</b> |           |       |         |                       |

### $\square$

Наведите указатель мыши на 🤛 , чтобы просмотреть подробную информацию о текущем

пользователе.

# 4.12 Выход

Нажмите нажмите ОК, чтобы выйти из системы в веб-интерфейсе.

# **4** Настройка Smart PSS

С помощью клиента Smart PSS вы можете настроить разрешения на доступ для одной двери или группы дверей. Подробную информацию о настройке см. в руководстве пользователя Smart PSS.

Smart PSS может иметь разный интерфейс в зависимости от версии, и преимущественное значение имеет фактический интерфейс.

# 5.1 Авторизация

Установите Smart PSS (имя пользователя по умолчанию – admin, пароль по умолчанию –

admin123) и дважды нажмите , чтобы запустить его. Следуйте инструкциям, чтобы завершить инициализацию и войти в систему.

# 5.2 Добавление устройств

Вам необходимо добавить контроллер доступа в Smart PSS. Вы можете нажать Auto Search (Автоматический поиск) и нажать Add (Добавить), чтобы добавить устройства вручную.

# 5.2.1 Автоматический поиск

Вы можете осуществлять поиск и добавлять контроллеры доступа в одном сетевом сегменте в Smart PSS. См. рисунок 5-1 и рисунок 5-2.

Рисунок 5-1 Устройства

| Q Auto Sea | arch + Add  | 🗑 Delete  | & import    | ∲ Export     |  |        | All Devices: 1 | Online Devices: 1 |
|------------|-------------|-----------|-------------|--------------|--|--------|----------------|-------------------|
| All Devic  | Access C    | ontrolier |             |              |  |        |                |                   |
|            | Name 🚽      |           | Device Type | Device Model |  |        |                |                   |
|            | 172.5.0.100 |           | Access Cont |              |  | Online | 4H05EE598766   | 000               |
|            |             |           |             |              |  |        |                |                   |

#### Рисунок 5-2 Автоматический поиск

| Auto Search |           |        |                      |               | ×                        |
|-------------|-----------|--------|----------------------|---------------|--------------------------|
|             |           | Device | Segment: 10 . 33 . 5 | i 0 - 10 33 . | 5 . 255 Search           |
| 🔿 Refresh   | Modify IP |        |                      | 4             | Search Device Number: 15 |
| No.         | IP        |        | Device Type          | MAC Address   | Port                     |
| 1           |           |        | PC-NVR               |               | 37777                    |
|             |           |        |                      |               |                          |
|             |           |        |                      |               | Add Cancel               |

- <u>Шаг 1</u> Нажмите Auto Search (Автоматический поиск), введите сетевой сегмент и нажмите Search (Поиск). На экране будет отображен список.
- <u>Шаг 2</u> Выберите контроллеры доступа, которые вы хотите добавить в Smart PSS, и нажмите Add (Добавить). Откроется окно Login information (Информация о входе).
- Шаг 3 Введите имя пользователя и пароль, чтобы осуществить вход.

Список добавленных контроллеров доступа можно просмотреть в окне **Devices** (Устройства).

#### $\square$

Выберите контроллер доступа и нажмите **Modify IP (Изменить IP)**, чтобы изменить IP-адрес контроллера доступа. Более подробную информацию об изменении IP-адреса см. в руководстве пользователя Smart PSS.

## 5.2.2 Добавление вручную

Вам нужно знать IP-адреса и имена доменов контроллеров доступа, которые вы хотите добавить. См. рисунок 5-3 и рисунок 5-4.

| SMART P       | ss    | D      | levices  |       |                       |  |  | <b>•</b>       | 🌣 🍊 — 🗗 15:50:4   | ×<br>45 |
|---------------|-------|--------|----------|-------|-----------------------|--|--|----------------|-------------------|---------|
| Q Auto Search | + Add | 🛈 Dele | ete 👌 Im | nport | ŷ <sup>-</sup> Export |  |  | All Devices: 0 | Online Devices: 0 |         |
| All Device    |       |        |          |       |                       |  |  |                |                   |         |
|               |       |        |          |       |                       |  |  |                |                   |         |
|               |       |        |          |       |                       |  |  |                |                   |         |
|               |       |        |          |       |                       |  |  |                |                   |         |
|               |       |        |          |       |                       |  |  |                |                   |         |
|               |       |        |          |       |                       |  |  |                |                   |         |
|               |       |        |          |       |                       |  |  |                |                   |         |

Рисунок 5-3 Устройства

#### Рисунок 5-4 Добавление вручную

| Manual Add      |              | ×      |
|-----------------|--------------|--------|
| Device Name:    | •            |        |
| Method to add:  | IP/Domain 👻  |        |
| IP/Domain Name: |              |        |
| Port:           | • 37777      |        |
| Group Name:     | root 👻       |        |
| User Name:      |              |        |
| Password:       |              |        |
|                 | Save and Add | Cancel |

- Шаг 1 Нажмите Add (Добавить) в окне Devices (Устройства). Откроется окно Manual Add (Добавить вручную).
- Шаг 2 Введите название устройства (Device Name), выберите способ добавления, введите IP/имя домена, номер порта (37777 по умолчанию), имя группы, имя пользователя и пароль.
- <u>Шаг 3</u> Нажмите Add, и контроллер доступа будет показан в окне Devices (Устройства).

# 5.3 Добавление пользователей

Пользователи связаны с картами. После того, как вы добавите пользователей в Smart PSS, вы сможете настроить разрешения на доступ в меню **New > Access (Новый > Доступ)**. См. рисунок 5-5.

Рисунок 5-5 Новый

| SMART PSS     | New Devi        | ces 🕂    |            | 0     | ● ± \$ % - | • 🗖 🗙<br>15:55:51 |
|---------------|-----------------|----------|------------|-------|------------|-------------------|
|               |                 |          |            |       |            |                   |
| Operation     |                 |          |            |       |            |                   |
| $\bigcirc$    |                 |          |            |       | Ø          |                   |
| Live View     | Access          | Intercom | Video Wall | Event | Attendance |                   |
| 2             |                 |          |            |       |            |                   |
| Facedetect    |                 |          |            |       |            |                   |
|               |                 |          |            |       |            |                   |
| Search        |                 |          |            |       |            |                   |
| $\otimes$     | <b>*</b>        | 0        |            |       |            |                   |
| Playback      | People Counting | Heat Map | Log        |       |            |                   |
|               |                 |          |            |       |            |                   |
|               |                 |          |            |       |            |                   |
| Configuration |                 |          |            |       |            |                   |

## 5.3.1 Выбор типа карты

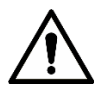

Тип карты должен совпадать с типом изготовителя карт; в противном случае, номера карт не будут считываться.

В окне Access (Доступ) нажмите із затем, нажмите на значок IC или ID и выберите тип карты. Два варианта: ID-карта и IC-карта. См. рисунок 5-6 и рисунок 5-7.

Рисунок 5-6 Доступ

| SI        | MART <b>PSS</b>    | Access  | Devices | +            |   |                    | <b>(</b>    | 1 🌣 %  | — □ ×<br>16:00:41 |
|-----------|--------------------|---------|---------|--------------|---|--------------------|-------------|--------|-------------------|
| R         | Department List(1) | ə e     | Ø       | <br><br><br> | l | ID / Name / Card / | Search: 🗠 🧧 | Search |                   |
| Ŀ         | Search Q           |         |         |              |   | Card Type          |             |        | orint Count       |
| <b>_</b>  | 🕂 root-1(1)        |         |         |              |   |                    |             |        |                   |
| R         |                    |         |         |              |   |                    |             |        |                   |
| <u>ده</u> |                    |         |         |              |   |                    |             |        |                   |
|           |                    |         |         |              |   |                    |             |        |                   |
|           |                    |         |         |              |   |                    |             |        |                   |
|           |                    |         |         |              |   |                    |             |        |                   |
|           |                    |         |         |              |   |                    |             |        |                   |
|           |                    |         |         |              |   |                    |             |        |                   |
|           |                    |         |         |              |   |                    |             |        |                   |
|           |                    |         |         |              |   |                    |             |        |                   |
|           |                    |         |         |              |   |                    |             |        |                   |
|           |                    |         |         |              |   |                    |             |        |                   |
|           |                    |         |         |              |   |                    |             |        |                   |
|           |                    |         |         |              |   |                    |             |        |                   |
|           |                    |         |         |              |   |                    |             |        |                   |
|           |                    |         |         |              |   |                    |             |        |                   |
|           |                    | No./Pag | ge 20 🔻 |              |   |                    |             |        |                   |

Рисунок 5-7 Настройка типа карты

| Setting card type X |         |      |        |  |  |  |
|---------------------|---------|------|--------|--|--|--|
|                     | ID ID C | ard  |        |  |  |  |
| 0                   | IC C    | Card |        |  |  |  |
| ī                   |         |      |        |  |  |  |
|                     |         |      |        |  |  |  |
|                     |         | OK   | Cancel |  |  |  |

# 5.3.2 Добавление одного пользователя

Вы можете добавлять пользователей по одному.

В окне Access (Доступ) нажмите в окне Access (Доступ) нажмите пользователе. Нажмите Finish (Завершить), чтобы завершить процесс добавления пользователя. См. рисунок 5-8 и рисунок 5-9.

Рисунок 5-8 Доступ

| S        | MART <b>PSS</b>    | Access | Device    | •s +  |                    | ◆ 0       | <b>± ☆ ″</b> ó – ◻ ×<br>16:00:41 |
|----------|--------------------|--------|-----------|-------|--------------------|-----------|----------------------------------|
| R        | Department List(1) | ٦,     | ∃ Ø Ŵ     | ♦ ŷ Œ | ID / Name / Card / | Search: 🗸 | Search                           |
| Ŀ        | Search Q           |        | User ID 🔺 |       | Card Type          |           | Fingerprint Count                |
| <u>_</u> | 🕂 root-1(1)        |        |           |       |                    |           |                                  |
|          |                    |        |           |       |                    |           |                                  |
|          |                    |        |           |       |                    |           |                                  |
|          |                    | No./Pa | age 20 🔻  |       |                    |           |                                  |

Рисунок 5-9 Добавление пользователя

| Add User       |                           | ×                                |
|----------------|---------------------------|----------------------------------|
| Basic Info     | Fingerprint Info D        | retails                          |
|                |                           |                                  |
| User I         | ): <mark>*</mark> 2       |                                  |
| Nam            | e: 🔳                      |                                  |
| Departmer      | nt: root-1 🔻              |                                  |
| Card No        | .: Card Reader not ready! | Card îssuer 🔻                    |
| Card Typ       | e: General Card 🔹         |                                  |
| Card Passwor   | d:                        |                                  |
| Unlock Passwor | d:                        | Image Size:0 ~ 120KB             |
| Number of Us   | e: 200                    |                                  |
| Face Template. | . 0 Select Device 🔻       | +                                |
| Valid Tim      | e: 2018/12/3 0:00:00      | ] 2028/12/3 23:59:59 📰 3654 Days |
|                |                           |                                  |
|                |                           | Continue t Finish Cancel         |

# 5.4 Добавление группы дверей

Вы можете управлять дверьми, объединяя их в группы.
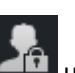

В окне Access (Доступ) нажмите **Add (Добавить)**, введите название группы дверей

и выберите часовой пояс. Нажмите **Finish (Завершить),** чтобы завершить процесс добавления пользователя. См. рисунок 5-10 и рисунок 5-11.

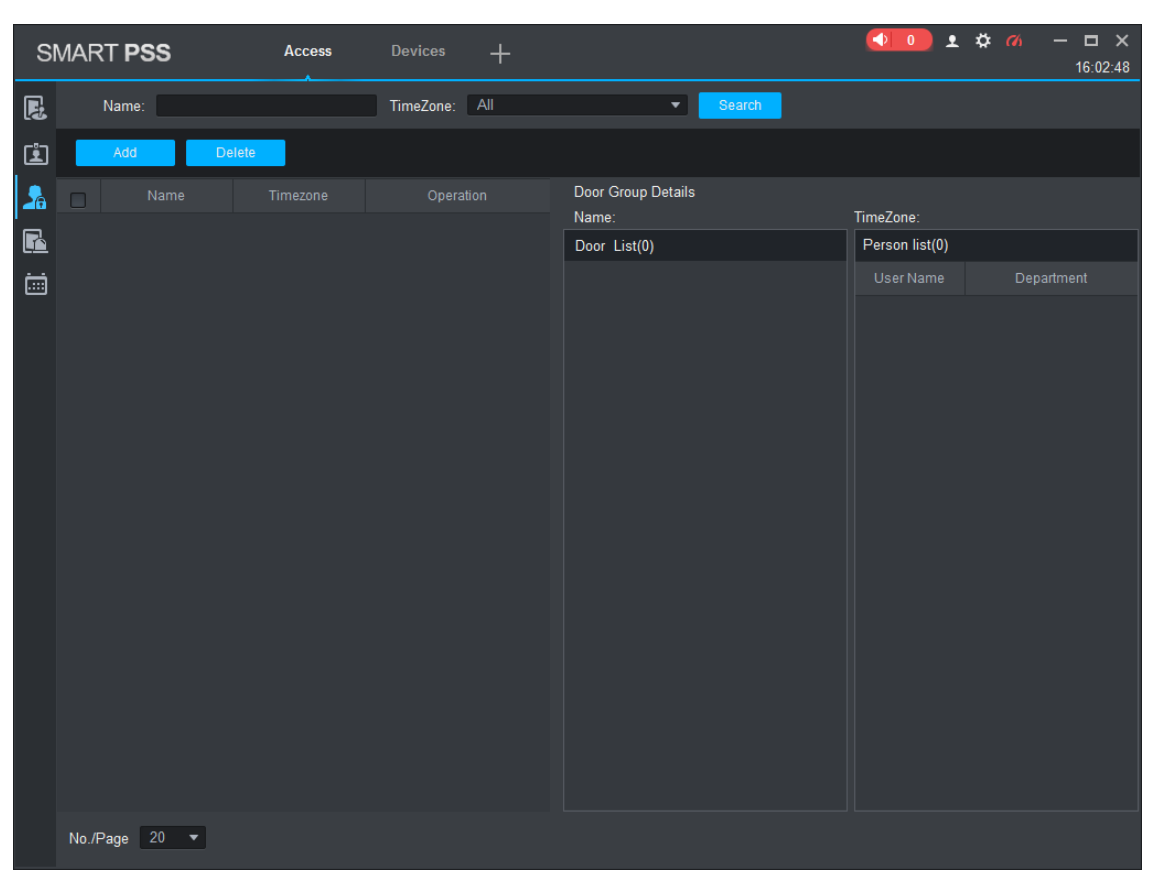

Рисунок 5-10 Доступ

# Add Door Group Name: Door List1 TimeZone: All Day DeviceTree Search. Search. Image: Construction of the second of the second of the sec

# Рисунок 5-11 Добавление группы дверей

# 5.5 Настройка разрешений на доступ

Вы можете настраивать разрешения на доступ. Имеются два варианта: разрешения для групп дверей и разрешения для пользователей. Информация о пользователях, которым предоставлен доступ, в Smart PSS и контроллерах доступа будет синхронизироваться.

# 5.5.1 Разрешения по группам дверей

Выберите группу дверей, добавьте пользователей в список дверей, и пользователи в списке дверей получат разрешение для всех дверей в списке. См. рисунок 5-12 и 5-13.

Рисунок 5-12 Доступ

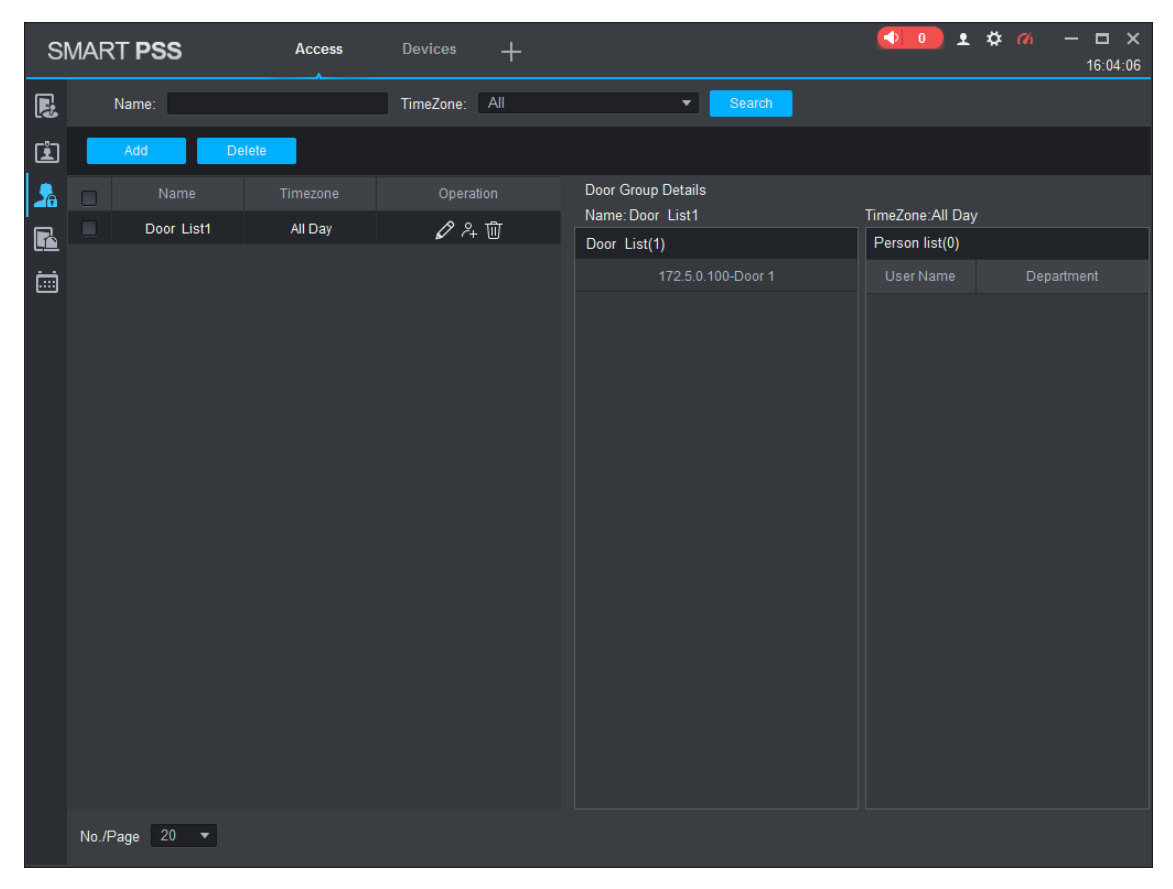

Рисунок 5-13 Список пользователей

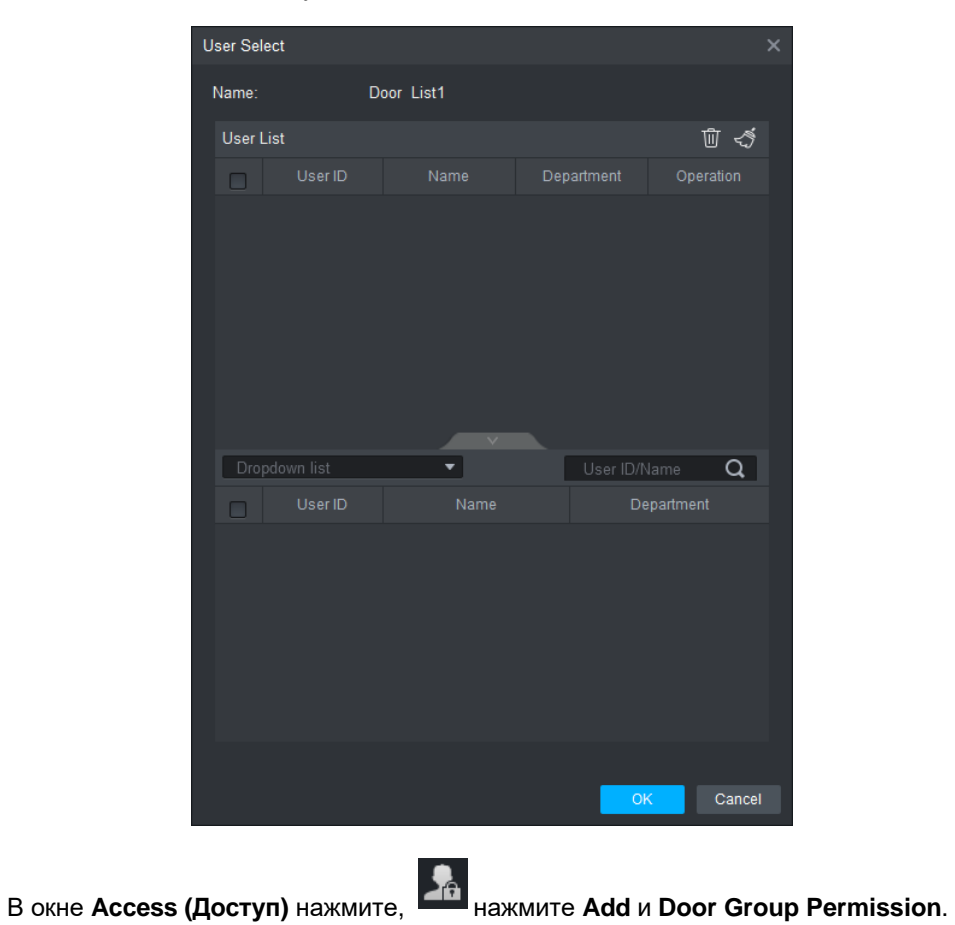

<u>Шаг 2</u> Нажмите . Выберите отдел для пользователя (Department) в раскрывающемся списке или введите **ID/имя пользователя**, и выполните поиск пользователей

<u>Шаг 1</u>

Выберите нужных пользователей.

Шаг 3 Нажмите Finish (Завершить), чтобы завершить процесс настройки.

Пользователей без ID невозможно найти.

# 5.5.2 Разрешение по ID пользователей

Вы можете предоставить разрешение для пользователей, выбрав его, а затем, группу дверей для пользователя. См. рисунок 5-14 и рисунок 5-15.

Рисунок 5-14 Доступ

| s          | MART <b>PSS</b> | Access   |       |   |  |   | 1               | . 🌣 🐔 — 🗗 🗙<br>16:09:05 |
|------------|-----------------|----------|-------|---|--|---|-----------------|-------------------------|
|            | Department List |          |       | Q |  |   |                 |                         |
| ۲ <u>۱</u> | Search C        |          |       |   |  |   | Door Group Info |                         |
|            | A root-1(2)     |          |       |   |  | Ø |                 |                         |
|            |                 |          |       |   |  | Ø |                 |                         |
| <u></u>    |                 |          |       |   |  |   |                 |                         |
|            |                 |          |       |   |  |   |                 |                         |
|            |                 | No /Page | 20 💌  |   |  |   |                 |                         |
|            |                 | No./Page | 20. • |   |  |   |                 |                         |

# Рисунок 5-15 Выбор группы дверей

| Select Door group |            |           |  |  |  |  |  |  |  |
|-------------------|------------|-----------|--|--|--|--|--|--|--|
|                   |            |           |  |  |  |  |  |  |  |
|                   | Door List  | Timezone  |  |  |  |  |  |  |  |
|                   | Door List1 | All Day   |  |  |  |  |  |  |  |
|                   |            |           |  |  |  |  |  |  |  |
|                   |            |           |  |  |  |  |  |  |  |
|                   |            |           |  |  |  |  |  |  |  |
|                   |            |           |  |  |  |  |  |  |  |
|                   |            |           |  |  |  |  |  |  |  |
|                   |            |           |  |  |  |  |  |  |  |
|                   |            |           |  |  |  |  |  |  |  |
|                   |            |           |  |  |  |  |  |  |  |
|                   |            |           |  |  |  |  |  |  |  |
|                   |            |           |  |  |  |  |  |  |  |
|                   |            |           |  |  |  |  |  |  |  |
|                   |            |           |  |  |  |  |  |  |  |
|                   |            | OK Cancel |  |  |  |  |  |  |  |
|                   |            | Calicer   |  |  |  |  |  |  |  |
|                   |            |           |  |  |  |  |  |  |  |

- Шаг 1 В окне Access (Доступ) нажмите
- Шаг 2 Нажмите . Откроется окно Select Door Group (Выбрать группу дверей).
- <u>Step 3</u> Выберите отдел для пользователя (Department) в раскрывающемся списке или введите ID/имя пользователя, затем, выберите список дверей.
- Шаг 4 Нажмите Finish (Завершить), чтобы завершить процесс настройки.

# Приложение 1 Рекомендации по кибербезопасности

Кибербезопасность – это не просто модное слово: она относится к любому устройству, которое подключается к Интернету. IP-видеонаблюдение не может быть неуязвимым перед рисками кибератак, но базовые процедуры по обеспечению защиты, усиление сетей и сетевых устройств позволяет снизить такую уязвимость. Ниже представлено несколько советов о том, как создать более защищенную систему безопасности.

# Обязательные действия, обеспечивающие базовую сетевую безопасность оборудования:

# 1. Использование надежных паролей

Соблюдайте следующие указания по установке паролей:

- Длина должна быть не меньше 8 символов.
- Используйте как минимум два вида символов; к видам символов относятся буквы в верхнем и нижнем регистре, цифры и знаки.
- Не используйте название учетной записи или его же в обратном порядке.
- Не используйте последовательные символы, такие как 123, abc и т.д.
- Не используйте повторяющиеся символы, такие как 111, ааа и т.д.

### 2. Своевременно обновляйте программное обеспечение

- Как принято в технической индустрии, мы рекомендуем постоянно обновлять программное обеспечения вашего оборудования (например, NVR, DVR, IP-камер и т.д.), чтобы обеспечить самые последние патчи для устранения уязвимостей системы. Если оборудование подключается к публичной сети, рекомендуется включать «автоматический поиск обновлений», чтобы получать актуальную информацию об обновлениях программного обеспечения, выпущенных производителем.
- Мы рекомендуем скачивать и использовать последние версии клиентского программного обеспечения.

#### Необязательные рекомендации по повышению сетевой безопасности:

#### 1. Физическая защита

Мы рекомендуем обеспечивать физическую защиту оборудования, особенно устройств для хранения данных. Например, размещать оборудование в специальных помещениях для ЭВМ и шкафах, а также обеспечивать надлежащий контроль доступа и распределение ключей, чтобы избежать физического контакта неуполномоченного персонала с оборудованием, например, повреждение оборудования, несанкционированное подключение съемных устройств (таких как USB-накопители, серийные порты) и т.д.

#### 2. Регулярно меняйте пароли

Мы рекомендуем регулярно менять пароли, чтобы избежать доступа неуполномоченных пользователей или взлома.

#### 3. Своевременно настраивайте и обновляйте информацию о смене паролей

Оборудование поддерживает функцию смены паролей. Своевременно настраивайте информацию, необходимую для смены паролей, включая электронную почту конечного пользователя и контрольные вопросы. Если информация изменилась, своевременно заменяйте ее. При настройке контрольных вопросов не рекомендуется использовать простые вопросы.

#### 4. Активируйте блокировку учетной записи

Функция блокировки учетной записи установлена по умолчанию, и мы рекомендуем использовать ее, чтобы обеспечить безопасность учетной записи. Если злоумышленник попытается войти систему, используя неправильный пароль несколько раз, соответствующая учетная запись и IP-адрес источника будут заблокированы.

# 5. Меняйте НТТР и другие сервисные порты по умолчанию

Мы рекомендуем менять HTTP и другие сервисные порты по умолчанию, используя любой набор цифр между 1024~65535. Это позволяет снизить риск того, что посторонние смогут догадаться, какие порты вы используете.

# 6. Активируйте HTTPS

Мы рекомендуем активировать HTTPS, чтобы вы получали доступ к веб-сервису через защищенный канал связи.

# 7. Активируйте «белый список»

Мы рекомендуем использовать функцию «белого списка», чтобы вход в систему был возможен только с указанных IP-адресов. При этом, убедитесь в том, что IP-адрес вашего ПК и IP-адреса прочего оборудования были добавлены в «белый список».

# 8. Привязка по МАС-адресу

Мы рекомендуем связывать IP- и MAC-адрес шлюза оборудования, чтобы снизить риск сетевой атаки с помощью протокола ARP.

# 9. Предоставляйте учетные записи и привилегии рациональным образом

Добавляйте пользователей и назначайте минимальный набор разрешений для них в соответствии с целями бизнеса и управления.

# 10. Отключайте ненужные сервисы и выбирайте безопасные режимы

Чтобы снизить возможные риски, рекомендуется отключать сервисы SNMP, SMTP, UPnP и т.д., если они не нужны.

Если такие сервисы нужны, настоятельно рекомендуется использовать безопасные режимы, включая следующие сервисы, но не ограничиваясь ими:

- SNMP: Выберите SNMP v3 и установите надежные пароли шифрования и авторизации.
- SMTP: выберите TLS для доступа к серверу электронной почты.
- FTP: выберите SFTP и установите надежные пароли.
- Точка доступа AP: Выберите режим шифрования WPA2-PSK и установите надежные пароли.

# 11. Передача аудио и видеоданных с шифрованием

Если ваши аудио и видеоданные очень важны или являются конфиденциальными, мы рекомендуем использовать функцию передачи с шифрованием, чтобы снизить риск перехвата аудио и видео при передаче

# 12. Контроль безопасности

- Проверка онлайн-пользователей: мы рекомендуем регулярно проверять онлайнпользователей, чтобы видеть, если в систему вошли несанкционированные пользователи.
- Проверка журналов оборудования: Просматривая журналы, вы можете узнать IP-адреса, используемые для авторизации и выполненные ключевые операции.

# 13. Сетевой журнал

Поскольку место для хранения данных в устройствах ограничено, также ограничены и сохраняемые журналы. Если вам необходимо хранить журнал в течение продолжительного времени, рекомендуется активировать функцию сетевого журнала, чтобы обеспечить синхронизацию критических журналов с сервером сетевого журнала для отслеживания.

# 14. Создание безопасной сетевой среды

Чтобы обеспечить более надежную защиту оборудования и снизить возможные риски для кибербезопасности, мы рекомендуем:

• Отключать функцию распределения портов для роутера, чтобы избежать прямого доступа к устройствам интрасети из внешней сети.

- Сеть должна быть разделена и изолирована в соответствии с реальными нуждами. Если какие-либо требования к связи между двумя подсетями отсутствуют, рекомендуется использовать VLAN, сетевой GAP и другие технология для разделения сети, чтобы обеспечить изолирование сети.
- Используйте систему доступа 802.1х, чтобы снизить риск доступа неуполномоченных пользователей к частным сетям.